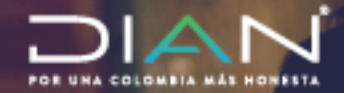

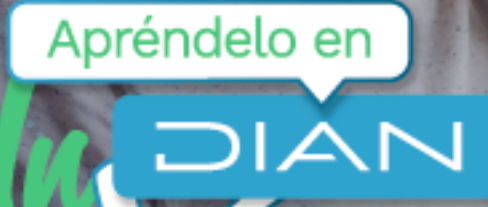

# Paso a paso PRESENTACIÓN DE OFERTA EN LA HERRAMIENTA REMATE VIRTUAL

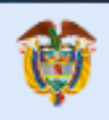

El emprendimiento es de todos

Minhacienda

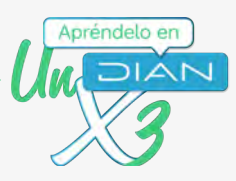

# PASO A PASO

# Presentación de oferta en la Herramienta Remate Virtual

A continuación, te presentamos el paso a paso para presentar una oferta en la herramienta remate virtual en las siguientes situaciones:

- Presentación de la oferta cuando el postor es una persona natural.
- Presentación de la oferta cuando el postor es una persona jurídica.
- Presentación de la oferta mediante apoderado. 次

Nota: Para realizar la oferta, puede hacer uso de cualquier explorador web. (No utilice el modo incógnito).

# Presentación de la oferta cuando el postor es una persona natural

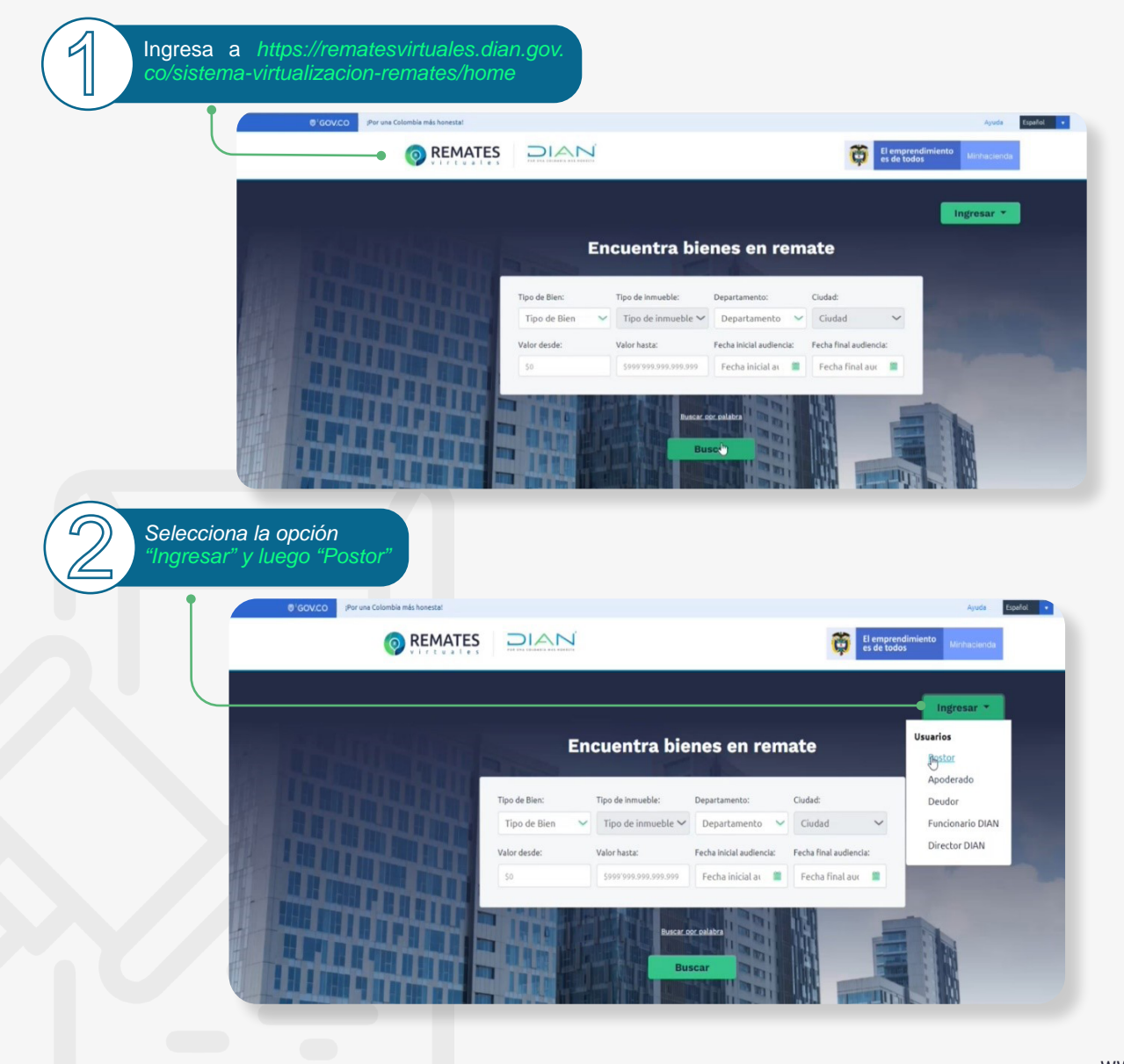

#### Paso a paso Presentación de oferta en la Herramienta Remate Virtual

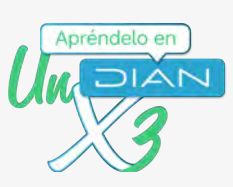

3

Ingresa los datos para autenticación (son los mismos utilizados para ingresar al Portal Transaccional)

| A NOMBRE PROPIO      | *                     |
|----------------------|-----------------------|
| Cédula de ciudadanía | •                     |
| 2020202093           |                       |
|                      | Ø                     |
| Ingrésar             | ¿Olvidó su contraseña |

Nota: Para participar como postor, debes cumplir con los siguientes requisitos:

- Estar inscrito en el RUT con la responsabilidad del Impuesto de Renta y complementario régimen ordinario, o en el Régimen Simple de Tributación (RST).
- Estar inscrito en el RUT como postor para remate de bienes a cargo de la DIAN. Para ello, en la sección "Estado y Beneficio" del RUT, debe contar con el código 104 en la casilla 89, de lo contrario no podrá acceder a la herramienta.
- 3. Contar con la firma electrónica otorgada por la DIAN.
- 4. Tener actualizado el correo electrónico.

Realiza la búsqueda de la audiencia de remate de interés mediante el uso de los filtros en la opción "Encuentra bienes en remate"

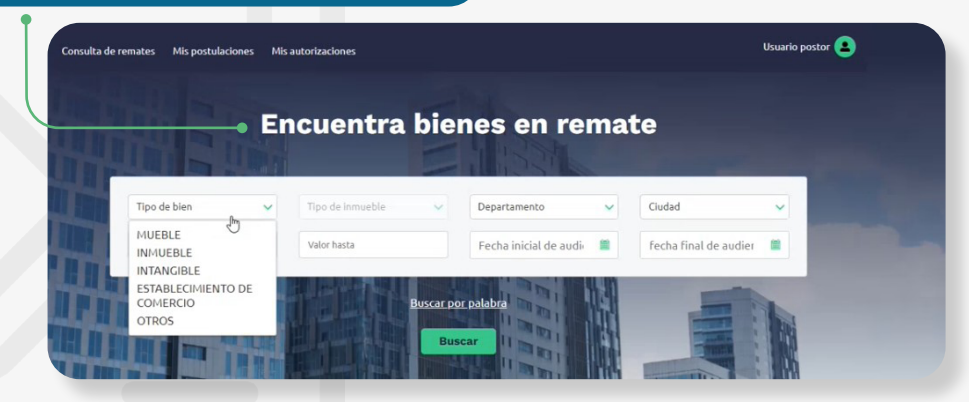

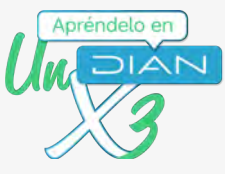

Próximas audiencias O dirígete al final de la página inicial, en donde se relacionarán las próximas audiencias. 28-15-2021 \$490.000.000 Ingresa a la audiencia de remate de tu interés, haciendo clic en "ver Ordenar Por 70% Número de remate 261021 Fecha de audiencia 27-10-2021 CONSACÁ - NARIÑO Hora de audiencia casa 08:45 Avaluó del bien: \$600.000.000 \$420.000.000 Ver 70% Número de remate 27102021 Fecha de audiencia 28-10-2021 CÓRDOBA - NARIÑO Hora de audiencia lote 10:00 Avaluó del bien: \$700.000.000 \$490.000.000 Ver

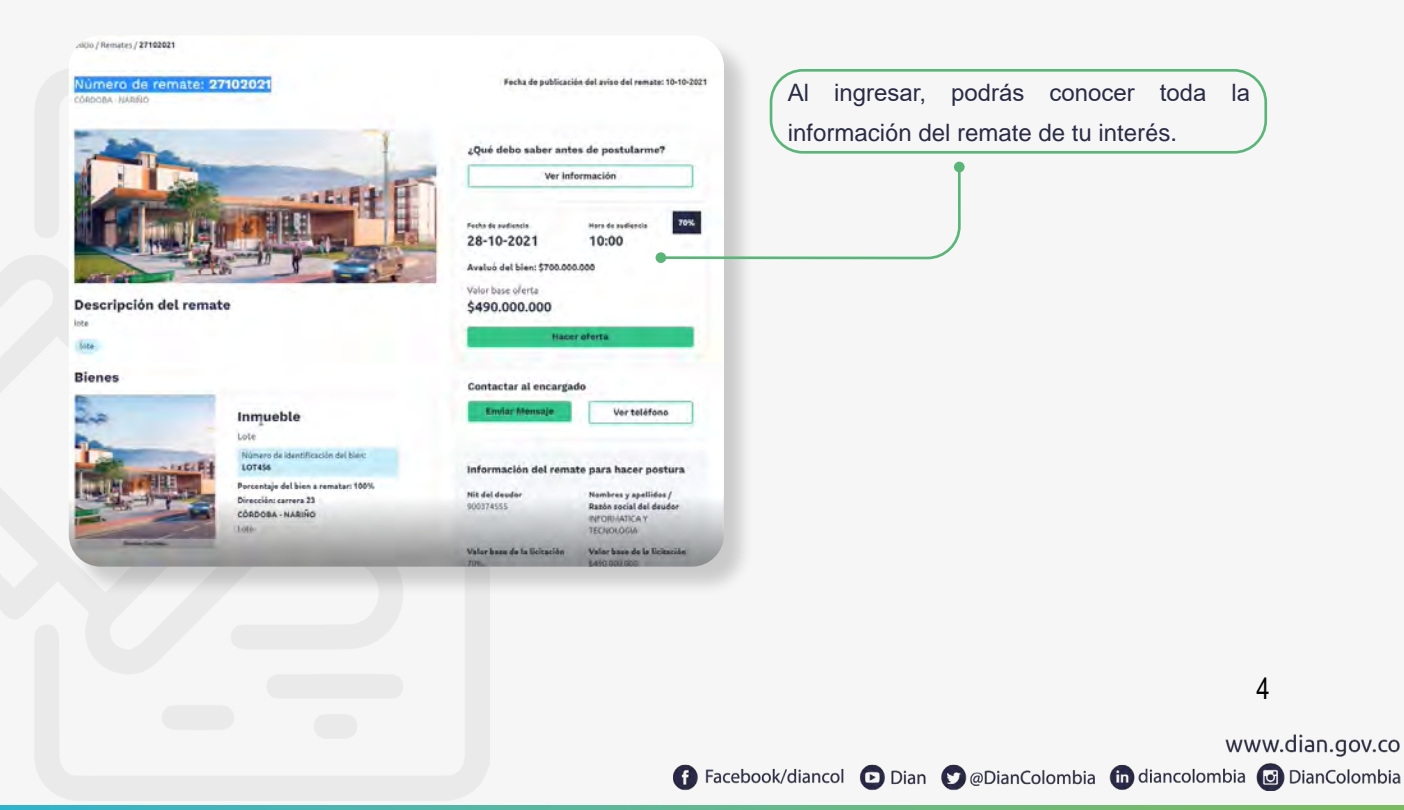

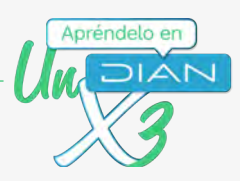

Haz clic en "Ver información" para conocer los detalles del remate antes de realizar la oferta.

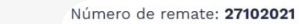

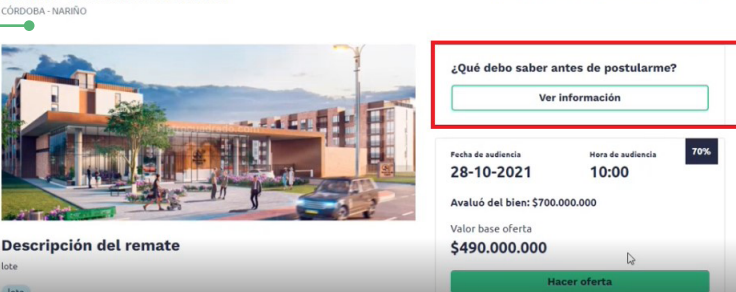

Allí encontrarás la información básica para realizar la constitución del depósito judicial con el valor base para hacer postura.

#### Información para crear el depósito judicial

Si deseas postularte en el remate de un bien, primero debes constituir el(los) depósito(s) judicial(es) con el valor base para hacer postura.

Fecha de publicación del aviso del remate: 10-10-2021

¿Dónde realizó la consignación?

En el Banco Agrario Número de cuenta (depósito judicial): **520019193001** 

:Importante! La persona autorizada para ser postor(a) es la que se registre como consignante del depósito.

¿Qué información debo presentar? La información para realizar el depósito judicial es:

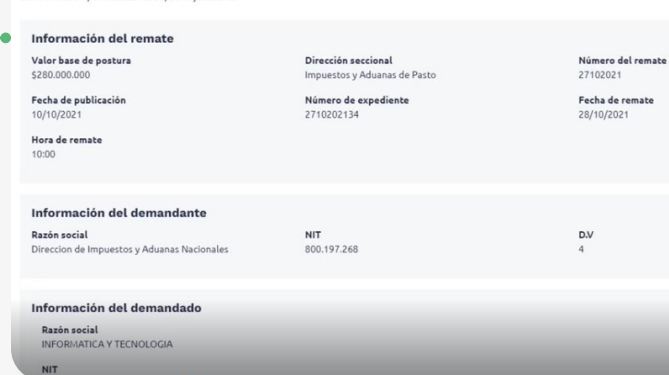

Después de constituir el depósito judicial con el valor base para la oferta, escanea el depósito, ingresa a la audiencia y haz clic en "Hacer oferta"

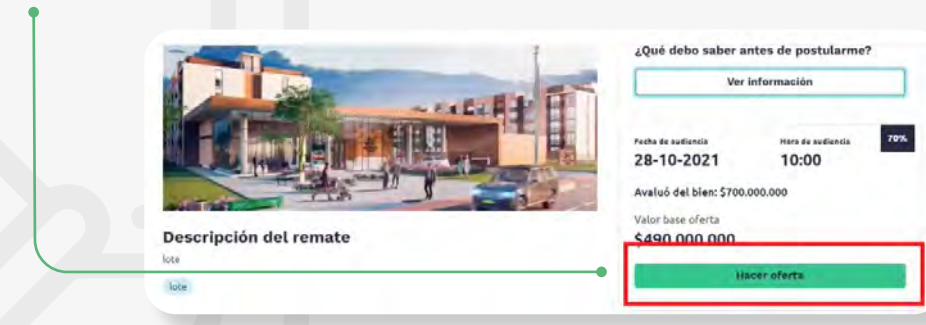

#### Paso a paso

Presentación de oferta en la Herramienta Remate Virtual

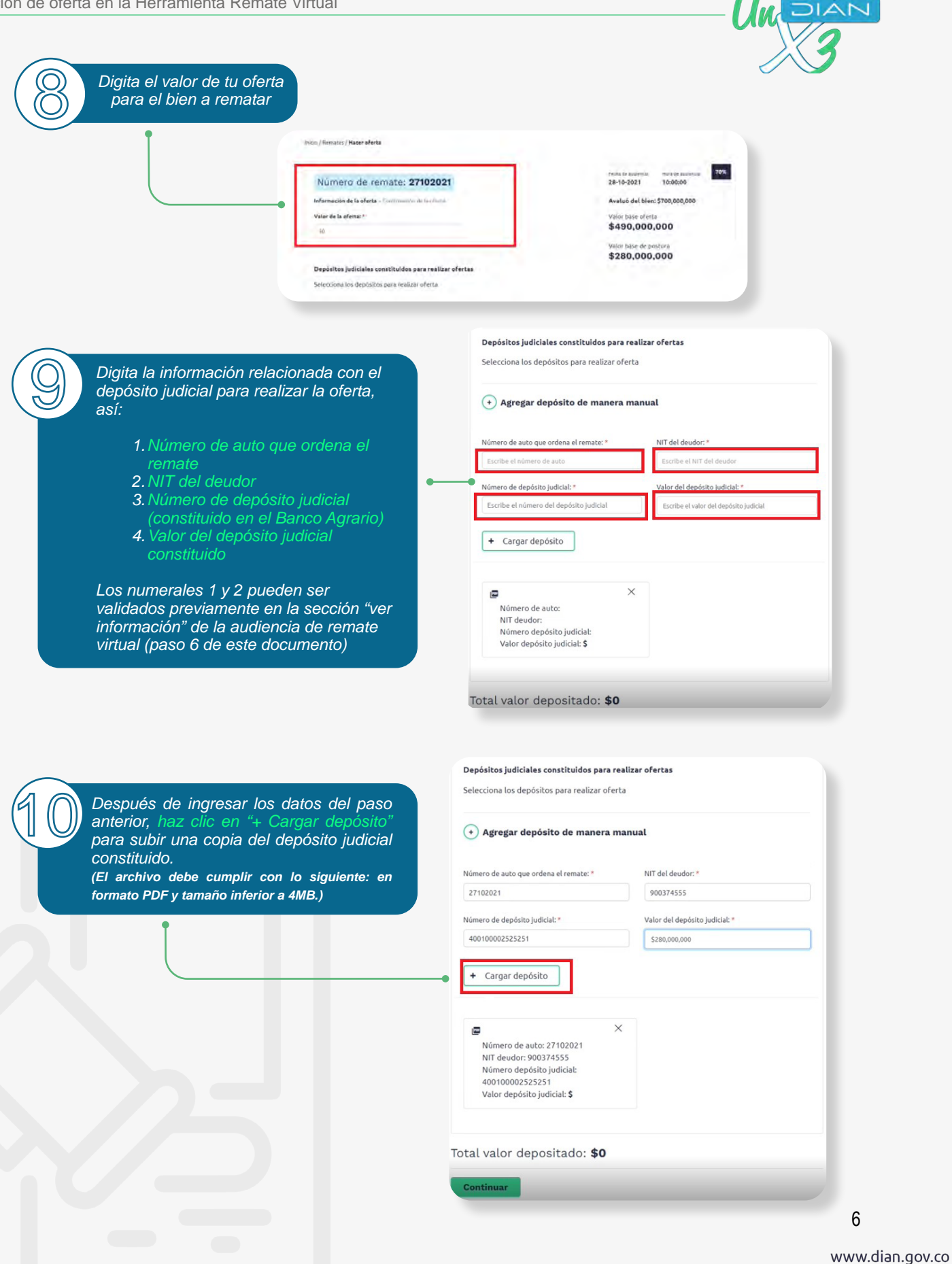

Apréndelo en

(1)

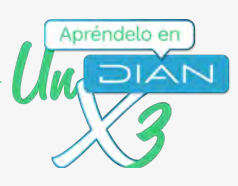

Luego de cargar el depósito judicial, haz clic en "Agregar depósitos de manera manual" 4

|                                | Depósitos judiciales constituido:                                                                                                    | s para realizar ofertas                                                                                                    |   |
|--------------------------------|----------------------------------------------------------------------------------------------------|----------------------------------------------------------------------------------------------------|---|
|                                | Selecciona los depósitos para real                                                                                                    | izar oferta                                                                                                    |   |
|                                | + Agregar degésito de ma                                                                                                    | inera manual                                                                                                    |   |
|                                | Número de auto que ordena el remate:                                                                                                    | * NIT del deudor: *                                                                                                    |   |
|                                | 27102021                                                                                                    | 900374555                                                                                                    | _ |
|                                | Número de depósito judicial: *                                                                                                    | Valor del depósito judicial: *                                                                                                    |   |
|                                | 400100001212129                                                                                                    | \$280,000,000                                                                                                    | _ |
|                                | + Cargar depósito                                                                                                    |                                                                                                    |   |
|                                | 🕎 3 Otros archivo_1.pdf                                                                                                    | × 🗘                                                                                                    |   |
|                                | 🖙 3 Otros archivo_1.pdf                                                                                                    | ×                                                                                                    |   |
|                                | Nint deudor: 900374555<br>Número depósito judicial:<br>400100001212129                                                                                                    |                                                                                                    |   |
|                                | Valor depósito judicial: \$280,                                                                                                    | 000,000                                                                                                    |   |
|                                |                                                                                                    |                                                                                                    |   |
| Posteriormente, haz clia       | c en la casilla de<br>"Depósitos iudiciales                                                                                                    |                                                                                                    |   |
|                                | Dopositos judiciaios                                                                                                    |                                                                                                    |   |
| 🗋 🦾 constituidos para realizar | ofertas"                                                                                                    |                                                                                                    |   |
| constituidos para realizar     | ofertas"                                                                                                    |                                                                                                    |   |
| constituidos para realizar     | Ofertas"                                                                                                    | alizar ofertas                                                                                                    |   |
| constituidos para realizar     | Ofertas"<br>Dapósitos judiciales constituidos para re<br>Selecciona los depósitos para realizar ofert                                                                                                    | alizar ofertas<br>a                                                                                                    |   |
| constituidos para realizar     | D <sup>a</sup> pósitos judiciales constituidos para re<br>Selecciona los depósitos para realizar ofert                                                                                                    | alizar ofertas<br>a                                                                                                    |   |
| constituidos para realizar     | Dipósitos judiciales constituidos para re<br>Selecciona los depósitos para realizar ofert                                                                                                    | alizar ofertas<br>a                                                                                                    |   |
| constituidos para realizar     | Dispósitos judiciales constituidos para re<br>Selecciona los depósitos para realizar ofert<br>Nil deudor: 900374555<br>Número depósito judicial: 40010000121212                                                                                                    | <b>alizar ofertas</b><br>a<br>29                                                                                                    |   |
| constituidos para realizar     | Depósitos judiciales constituidos para re<br>Selecciona los depósitos para realizar ofert<br>III<br>NIT deudor: 900374555<br>Número depósito judicial: 40010000121212<br>Valor depósito judicial: \$280,000,000                                                                                                    | <b>alizar ofertas</b><br>a                                                                                                    |   |
| constituidos para realizar     | Dặpósitos judiciales constituidos para re         Selecciona los depósitos para realizar ofert         Image: Selecciona los depósitos para realizar ofert         Image: Selecciona los depósitos para realizar ofert         Image: Selecciona los depósitos para realizar ofert         Image: Selecciona los depósitos para realizar ofert         Image: Selecciona los depósitos judicial: 40010000121212         Valor depósito judicial: \$280,000,000 <ul> <li>Agregar depósito de manera matematica depósito de manera matematica depósito de matematica depósito de matematica depósito depósito de matematica depósito de matematica depósito de matematica depósito depósito depósi</li></ul> | alizar ofertas<br>a<br>29<br>anual                                                                                                    |   |
| constituidos para realizar     | Oğepósitos judiciales constituidos para re         Selecciona los depósitos para realizar ofert         Image: Selecciona los depósito para realizar ofert         NIT deudor: 900374555         Número depósito judicial: 4001000012121:         Valor depósito judicial: \$280,000,000         (*) Agregar depósito de manera m                                                                                                    | alizar ofertas<br>a<br>29<br>anual                                                                                                    |   |
| constituidos para realizar     | <ul> <li>Ofertas"</li> <li>D≱pósitos judiciales constituidos para re<br/>Selecciona los depósitos para realizar ofert</li> <li>NIT deudor: 900374555<br/>Número depósito judicial: 40010000121212<br/>Valor depósito judicial: \$280,000,000</li> <li></li></ul>                                                                                                    | alizar ofertas<br>a<br>29<br>anual<br>NIT del deudor: *                                                                                                    |   |
| constituidos para realizar     | <ul> <li>Ofertas"</li> <li>Dipósitos judiciales constituidos para re<br/>Selecciona los depósitos para realizar ofert</li> <li>NIT deudor: 900374555<br/>Número depósito judicial: 40010000121212<br/>Valor depósito judicial: \$280,000,000</li> <li>Agregar depósito de manera m</li> <li>Número de auto que ordena el remate: *</li> <li>Escribe el número de auto</li> </ul>                                                                                                    | alizar ofertas<br>a<br>29<br>anual<br>NIT del deudor: *<br>Escribe el NIT del deudor                                                                             |   |
| constituidos para realizar     | <ul> <li>Ofertas"</li> <li>Dipósitos judiciales constituidos para re<br/>Selecciona los depósitos para realizar ofert</li> <li>NIT deudor: 900374555<br/>Número depósito judicial: 4001000012121:<br/>Valor depósito judicial: \$280,000,000</li> <li>Agregar depósito de manera m</li> <li>Número de auto que ordena el remate:*</li> <li>Escribe el número de auto</li> <li>Número de depósito judicial: *</li> </ul>                                                                                                    | alizar ofertas<br>a<br>29<br>anual<br>NIT del deudor: *<br>Escribe el NIT del deudor<br>Valor del depósito judicial: *                                           |   |
| constituidos para realizar     | Ofertas"         Dặpósitos judiciales constituidos para re         Selecciona los depósitos para realizar ofert         Image: Selecciona los depósitos para realizar ofert         Image: Selecciona los depósitos judicial: 40010000121212         Valor depósito judicial: 40010000121212         Valor depósito judicial: \$280,000,000 <ul> <li>Agregar depósito de manera m</li> <li>Número de auto que ordena el remate:*</li> <li>Escribe el número de auto</li> <li>Número de depósito judicial:*</li> <li>Escribe el número del depósito judicial</li> </ul>                                                                                                    | alizar ofertas<br>a<br>29<br>anual<br>NIT del deudor: *<br>Escribe el NIT del deudor<br>Valor del depósito judiciat *                                            |   |
|                                | Dặpósitos judiciales constituidos para re         Selecciona los depósitos para realizar ofert         Image: Selecciona los depósito judicial: 40010000121212         NIT deudor: 900374555         Número depósito judicial: 40010000121212         Valor depósito judicial: 5280,000,000 <ul> <li>Agregar depósito de manera m</li> <li>Número de auto que ordena el remate: *</li> <li>Escribe el número de auto</li> <li>Número de depósito judicial: *</li> <li>Escribe el número del depósito judicial</li> <li>+ Cargar depósito</li> </ul>                                                                                                    | alizar ofertas<br>a<br>29<br>anual<br>NIT del deudor: *<br>Escribe el NIT del deudor<br>Valor del depósito judicial: *                                           |   |
|                                | Ofertas"         Dipósitos judiciales constituidos para re         Selecciona los depósitos para realizar ofert         Image: Selecciona los depósitos para realizar ofert         Image: Selecciona los depósitos judicial: 40010000121213;         Valor depósito judicial: \$280,000,000 <ul> <li>Agregar depósito de manera m</li> <li>Número de auto que ordena el remate:*</li> <li>Escribe el número de auto</li> <li>Número de depósito judicial:*</li> <li>Escribe el número del depósito judicial</li> <li>+ Cargar depósito</li> </ul>                                                                                                    | alizar ofertas a a I a I a I a I a I a I a I a I a I                                                                                                    |   |
|                                | <ul> <li>Ofertas"</li> <li>Dipósitos judiciales constituidos para re<br/>Selecciona los depósitos para realizar ofert</li> <li>NIT deudor: 900374555<br/>Número depósito judicial: 4001000012121;<br/>Valor depósito judicial: \$280,000,000</li> <li>Agregar depósito de manera m</li> <li>Número de auto que ordena el remate: *</li> <li>Escribe el número de auto</li> <li>Número de depósito judicial: *</li> <li>Escribe el número de depósito judicial</li> <li>+ Cargar depósito</li> </ul>                                                                                                    | alizar ofertas a a I I I I I I I I I I I I I I I I I                                                                                                    |   |
|                                | <ul> <li>Pipósitos judiciales constituidos para re<br/>Selecciona los depósitos para realizar ofert</li> <li>NIT deudor: 900374555<br/>Número depósito judicial: 4001000012121:<br/>Valor depósito judicial: \$280,000,000</li> <li>Agregar depósito de manera m</li> <li>Múmero de auto que ordena el remate:*</li> <li>Escribe el número de auto</li> <li>Número de depósito judicial:*</li> <li>Escribe el número de duto</li> <li>targar depósito judicial</li> </ul>                                                                                                    | alizar ofertas<br>a<br>29<br>anual<br>NIT del deudor: *<br>Escribe el NIT del deudor<br>Valor del depósito judicial: *<br>Escribe el valor del depósito judicial |   |
|                                | Ofertas"         Dypósitos judiciales constituidos para re         Selecciona los depósitos para realizar ofert         Image: Selecciona los depósito judicial: 4001000012121;         NIT deudor: 900374555         Número depósito judicial: 4001000012121;         Valor depósito judicial: \$280,000,000 <ul> <li>Agregar depósito de manera m</li> <li>Número de auto que ordena el remate: *</li> <li>Escribe el número de auto</li> <li>Número de depósito judicial: *</li> <li>Escribe el número del depósito judicial</li> <li>+ Cargar depósito</li> </ul>                                                                                                    | alizar ofertas<br>a 29 anual NIT del deudor: * Escribe el NIT del deudor Valor del depósito judiciai: * Escribe el valor del depósito judiciai                   |   |
|                                | Ofertas"         Dypósitos judiciales constituidos para re         Selecciona los depósitos para realizar ofert         Image: Selecciona los depósito judicial: 40010000121213         NIT deudor: 900374555         Número depósito judicial: \$280,000,000            • Agregar depósito de manera m         Número de auto que ordena el remate: *         Escribe el número de auto         Número de depósito judicial: *         Escribe el número del depósito judicial         + Cargar depósito                                                                                                    | alizar ofertas<br>a 29 anual NIT del deudor: * Escribe el NIT del deudor Valor del depósito judicial: * Escribe el valor del depósito judicial                   |   |
|                                | Ofertas"         Dipósitos judiciales constituidos para re         Selecciona los depósitos para realizar ofert         Image: Selecciona los depósito judicial: 40010000121213;         NIT deudor: 900374555         Número depósito judicial: \$280,000,000 <ul> <li>Agregar depósito de manera m</li> <li>Número de auto que ordena el remate:*</li> <li>Escribe el número de auto</li> <li>Número de depósito judicial:*</li> <li>Escribe el número del depósito judicial</li> <li> <li>Cargar depósito</li> </li></ul>                                                                                                    | alizar ofertas<br>a 29 20 anual NIT del deudor: * Escribe el NIT del deudor Valor del depósito judicial: * Escribe el valor del depósito judicial                |   |
|                                | <ul> <li>Ofertas"</li> <li>Dypósitos judiciales constituidos para re<br/>Selecciona los depósitos para realizar ofert</li> <li>NIT deudor: 900374555<br/>Número depósito judicial: 40010000121213<br/>Valor depósito judicial: \$280,000,000</li> <li>Agregar depósito de manera m</li> <li>Número de auto que ordena el remate: *</li> <li>Escribe el número de auto</li> <li>Número de depósito judicial: *</li> <li>Escribe el número del depósito judicial:</li> <li>* Cargar depósito</li> </ul>                                                                                                    | alizar ofertas<br>a 29 20 anual NIT del deudor:* Escribe el NIT del deudor Valor del depósito judicial:* Escribe et vator del depósito judicial                  |   |
|                                | <ul> <li>Ofertas"</li> <li>Dypósitos judiciales constituidos para re<br/>Selecciona los depósitos para realizar ofert</li> <li>Nif deudor: 900374555<br/>Número depósito judicial: 4001000012121:<br/>Valor depósito judicial: 4001000012121:<br/>Valor depósito judicial: \$280,000,000</li> <li>Agregar depósito de manera m<br/>Número de auto que ordena el remate:*</li> <li>Escribe el número de auto</li> <li>Número de depósito judicial:*</li> <li>Escribe el número del depósito judicial</li> <li>+ Cargar depósito</li> </ul>                                                                                                    | alizar ofertas<br>a<br>29<br>anual<br>NIT del deudor: *<br>Escribe el NIT del deudor<br>Valor del depósito judicial: *<br>Escribe el valor del depósito judicial |   |
|                                | Dypósitos judiciales constituidos para re         Selecciona los depósitos para realizar ofert         Image: Selecciona los depósito judicial: 40010000121213;         NIT deudor: 900374555         Número depósito judicial: \$280,000,000         Image: Selecciona depósito de manera mage         Número de auto que ordena el remate: *         Escribe el número de auto         Número de depósito judicial: *         Escribe el número del depósito judicial         + Cargar depósito                                                                                                    | alizar ofertas<br>a 29 20 anual XIT del deudor: * Escribe el NIT del deudor Valor del depósito judiciat: * Escribe el valor del depósito judiciat                |   |

# Paso a paso Presentación de oferta en la Herramienta Remate Virtual

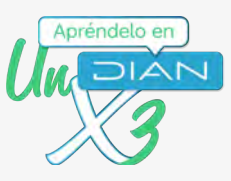

| 3 | Luego de realizar el paso anterior, haz clic en continuar, al finalizar la página. |
|---|------------------------------------------------------------------------------------|
|   | •                                                                                  |
|   |                                                                                    |

| Número de auto:                             | ×                          |  |
|---------------------------------------------|----------------------------|--|
| NIT deudor:                                 |                            |  |
| Número depósito ju-<br>Valor depósito judic | dicial:                    |  |
| valor deposito joure                        |                            |  |
|                                             |                            |  |
|                                             |                            |  |
| lotal valor deposi                          | tado: <b>\$280,000,000</b> |  |
|                                             |                            |  |
| Cont Juar                                   |                            |  |

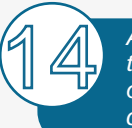

Al hacer clic en continuar, la herramienta te permitirá visualizar el resumen de tu oferta. Puedes editarla si es necesario, de lo contrario, procede a pulsar clic en continuar.

| Información de la | oferta > Confirmación de la oferta      |
|-------------------|-----------------------------------------|
| \$520,000,        | 000                                     |
| Depósitos judici  | ales constituidos para realizar ofertas |
| NIT deudor: 9003  | 374555                                  |
| lúmero depósito   | o judicial: 400100001212129             |
| /alor depósito ju | dicial: <b>\$280,000,000</b>            |
|                   |                                         |
| tal valor d       | epositado: <b>\$280,000,000</b>         |

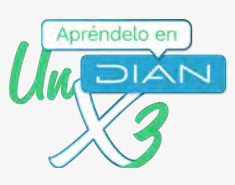

El sistema te generará la oferta para el remate, la cual quedará formalizada con la firma electrónica. Por lo tanto, haz clic en "Firmar"

# Oferta para el remate

| Hora de la postu             | lación                  |                                             | 15:14:15                                |
|------------------------------|-------------------------|---------------------------------------------|-----------------------------------------|
| Valor de la ofert            | a                       |                                             | \$520,000,000                           |
| Número de auto               | que ordena el remat     | te                                          | 27102021                                |
| Fecha del auto q             | ue ordena el remate     | 6                                           | 10-10-2021                              |
| Número de expe               | diente                  |                                             | 27102021                                |
| Fecha de audien              | cia                     |                                             | 28-10-2021                              |
| Hora de audienc              | ia                      |                                             | 10:00:00                                |
|                              |                         | 6                                           |                                         |
| Depósitos judi               | ciales                  |                                             |                                         |
| Nit del postor<br>2020202093 | NIT deudor<br>900374555 | Número depósito judicial<br>400100001212129 | Valor depósito judicia<br>\$280,000,000 |
|                              |                         |                                             |                                         |

| "Firmar" | Firmar Ø                                               |
|----------|--------------------------------------------------------|
|          | Por favor espere, ejecutando tarea.                    |
|          | Por favor ingrese los siguientes datos para la firma   |
|          | Clave dinámica                                         |
|          | ANTQ3NhAw                                              |
|          | ¿No cuenta con una clave dinámica?                     |
|          | Podrá solicitar de nuevo una clave dinámica en: 22 seg |
|          | Contrasena                                             |
|          |                                                        |
|          | Firmar Volver                                          |
|          |                                                        |
|          | Ver mi bandeja de comunicaciones 💽                     |
|          |                                                        |
|          |                                                        |
|          |                                                        |
|          |                                                        |
|          |                                                        |

| Paso a paso<br>Presentación de oferta en la Herramienta Rema | ate Virtual                                        |                            |                                     |                                                 |                           | Apréndelo en |
|--------------------------------------------------------------|----------------------------------------------------|----------------------------|-------------------------------------|-------------------------------------------------|---------------------------|--------------|
|                                                              |                                                    |                            |                                     |                                                 |                           | - 44         |
| Después de que el do<br>firmado, haz clic en<br>ventana.     | cumento se<br>la "X" par                           | e encuentre<br>a cerrar la | e<br>a                              |                                                 |                           |              |
| ţ                                                            |                                                    |                            |                                     |                                                 |                           |              |
|                                                              |                                                    |                            |                                     |                                                 |                           | -• <u>×</u>  |
|                                                              |                                                    |                            |                                     | Firmar<br>docume                                | ento                      |              |
|                                                              |                                                    |                            | 1                                   | Documento(s) firmados.                          |                           |              |
|                                                              |                                                    |                            |                                     | Por favor ingrese los siguiente                 | es datos para la firma    | -            |
|                                                              |                                                    |                            |                                     | Clave dinámica                                  |                           |              |
|                                                              |                                                    |                            |                                     | ANTQ3NjAw                                       | na clava dinámica?        |              |
|                                                              |                                                    |                            |                                     | <u>Solicite</u>                                 | ela aqui                  |              |
|                                                              |                                                    |                            |                                     | ······                                          | Ø                         |              |
|                                                              |                                                    |                            |                                     |                                                 |                           |              |
|                                                              |                                                    |                            |                                     | Firmar                                          | Volver                    |              |
|                                                              |                                                    |                            |                                     | Ver mi bar                                      | ndeja de comunicaciones 💽 |              |
|                                                              |                                                    |                            |                                     |                                                 |                           |              |
| la oferta firmada electi<br>descargarla en PDF.              | rónicament                                         | e. Puedes                  |                                     |                                                 |                           |              |
| Ĭ                                                            | Fecha del auto q                                   | ue ordena el remate        |                                     | 10-10-2021                                      |                           |              |
|                                                              | Número de expe                                     | cia                        |                                     | 27102021<br>28-10-2021                          |                           |              |
|                                                              | Hora de audienc                                    | ia                         |                                     | 10:00:00                                        |                           |              |
|                                                              | Depósitos judi                                     | ciales                     |                                     |                                                 |                           |              |
|                                                              | Nit del postor<br>2020202093                       | NIT deudor<br>900374555    | Número depósito juo<br>400100001212 | dicial Valor depósito judi<br>129 \$280,000,000 | cial                      |              |
|                                                              | DIAN                                               |                            |                                     |                                                 |                           |              |
|                                                              | 26-10-2021<br>Fecha Acuse de Recibe<br>• Firmado • |                            |                                     |                                                 |                           |              |
|                                                              | Firma electrónica<br>Firma electrónica r           | egistrada en la DIĂN       |                                     |                                                 |                           |              |
|                                                              |                                                    |                            |                                     |                                                 |                           |              |
|                                                              |                                                    |                            |                                     |                                                 |                           |              |
|                                                              | Descarga PDF                                       | Salir                      |                                     |                                                 |                           |              |
|                                                              |                                                    |                            |                                     |                                                 |                           |              |
|                                                              |                                                    |                            |                                     |                                                 |                           |              |
|                                                              |                                                    |                            |                                     |                                                 |                           |              |
|                                                              |                                                    |                            |                                     |                                                 |                           |              |
|                                                              |                                                    |                            |                                     |                                                 |                           |              |
|                                                              |                                                    |                            |                                     |                                                 |                           |              |
|                                                              |                                                    |                            |                                     |                                                 |                           | 10           |
|                                                              |                                                    |                            |                                     |                                                 |                           | талала       |

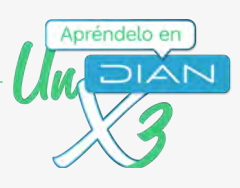

Recibirás un correo electrónico con la confirmación de la presentación de la oferta para la audiencia de remate.

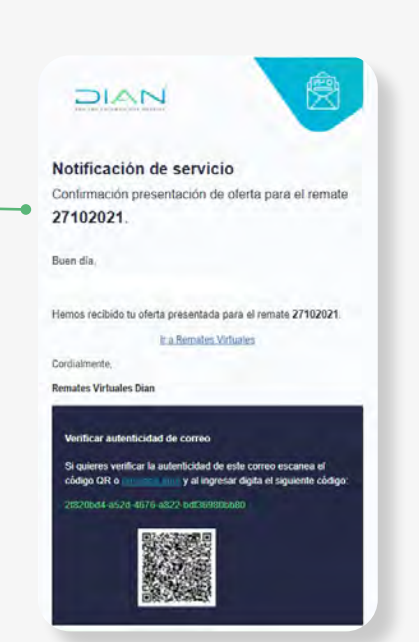

Posterior a la oferta, el ejecutor a cargo del proceso validará los documentos presentados. En caso de requerir alguna corrección, serás notificado por correo electrónico.

| Notificación de servicio                                                                                                    |
|----------------------------------------------------------------------------------------------------|
| Corrección de inconsistencia en documento del                                                                                                    |
| remate de auto número 270720212                                                                                                    |
| Buen dia                                                                                                    |
| El documento Deposito 1.pdf no cumple con etijos) siguientes(s<br>requisitos(s):                                                                                                    |
| Debe subsenar el documento                                                                                                    |
| Per favor soluciona (a/g) inconsistencia(a) e ingresa a la herzentiere<br>recrológica de Remantes Vistuales de la Dies y cargo de nacio-<br>documento son latij concolnejar requerindita); ames da la facha de la<br>sudiencia de rentes. Da lo porturaro se entenderé que has desistido de<br>partiger en el mente: |
| ir a Remates Virtuales                                                                                                    |
| Cordialmente.                                                                                                    |
| División de Destión de Recaudo y Cobranzas                                                                                                    |
| Verificar asteriticidad de correo                                                                                                    |
| Si quieres verificar la autenticidad de este correo escanea el                                                                                                    |
| 661500c5-2200-4312-a068-bi7a5o6aesb3                                                                                                    |
| ALCONOM D                                                                                                    |
|                                                                                                    |

#### Paso a paso Presentación de oferta en la Herramienta Remate Virtual

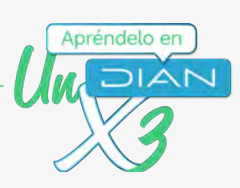

Días antes de la audiencia, recibirás en tu correo un recordatorio. Organiza tu agenda para participar activamente a través de la herramienta de Remate Virtual.

| Notificación de servicio                                                                                                    |
|----------------------------------------------------------------------------------------------------|
| Notificación de servició                                                                                                    |
| Recordatorio de audiencia del remate 27102021                                                                                           |
| Buen día,                                                                                                    |
| Te informamos que la audiencia de remate 27102021 en la que<br>eres postor(a), se llevará a cabo el día 28 octubre 2021 a las<br>10:00. |
| Por lo anterior, contamos con tu puntual asistencia a través de la<br>herramienta tecnológica de <b>Remates Virtuales de la DIAN</b> .  |
| Ir a Remates Virtuales                                                                                                    |
| Cordialmente,                                                                                                    |
| Verificar autenticidad de correo                                                                                                    |
| Si quieres verificar la autenticidad de este correo escanea el                                                                          |
| código QR o presiona aquí y al ingresar digita el siguiente código:                                                                     |
| 4de50376-e0x3-48x5-8x6-x2xx74ce859a                                                                                                    |

# Presentación de la oferta cuando el postor es una persona jurídica

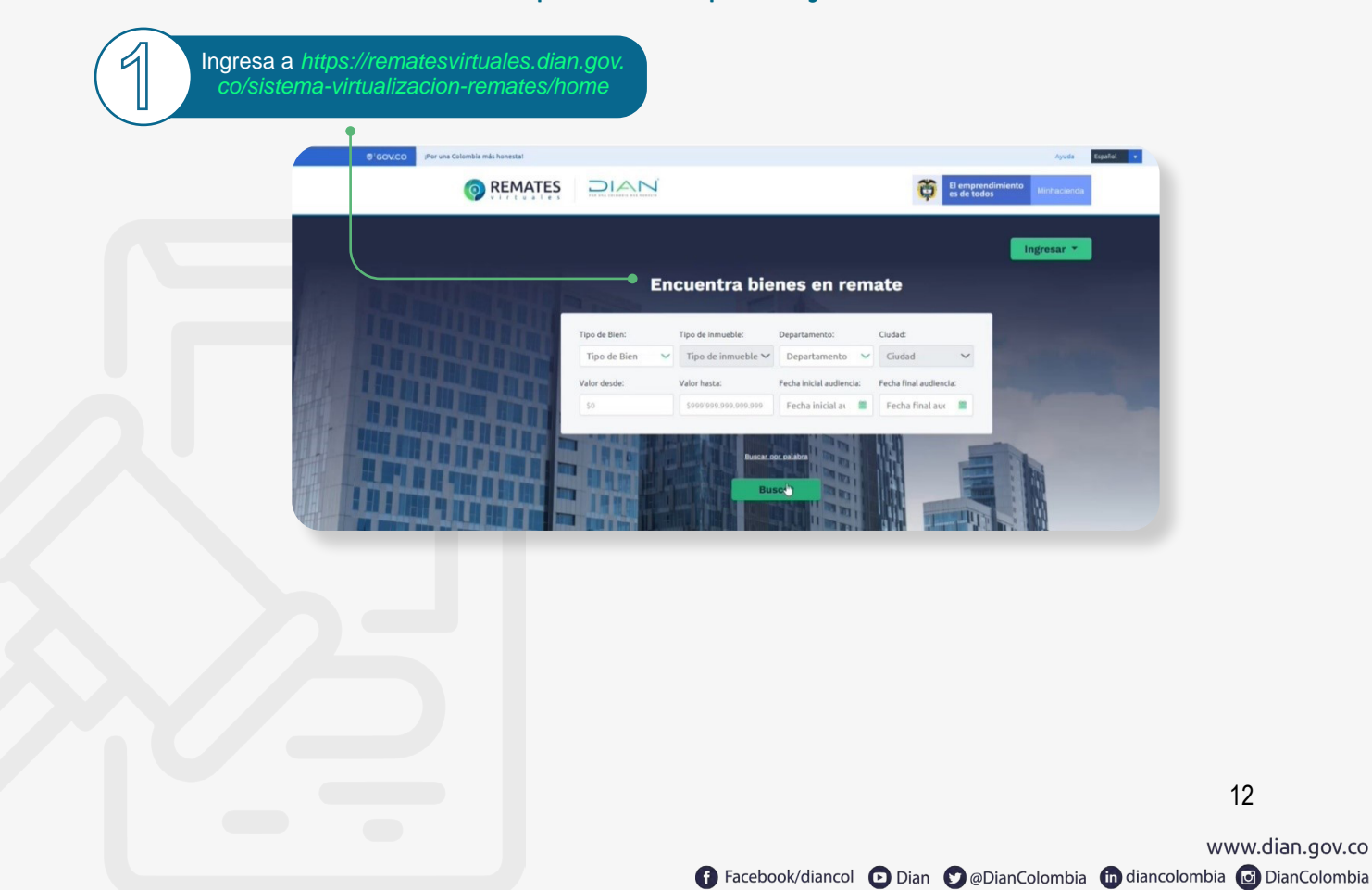

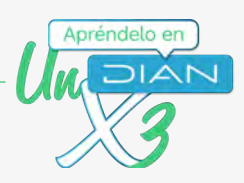

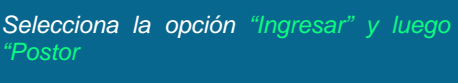

 $\mathcal{L}$ 

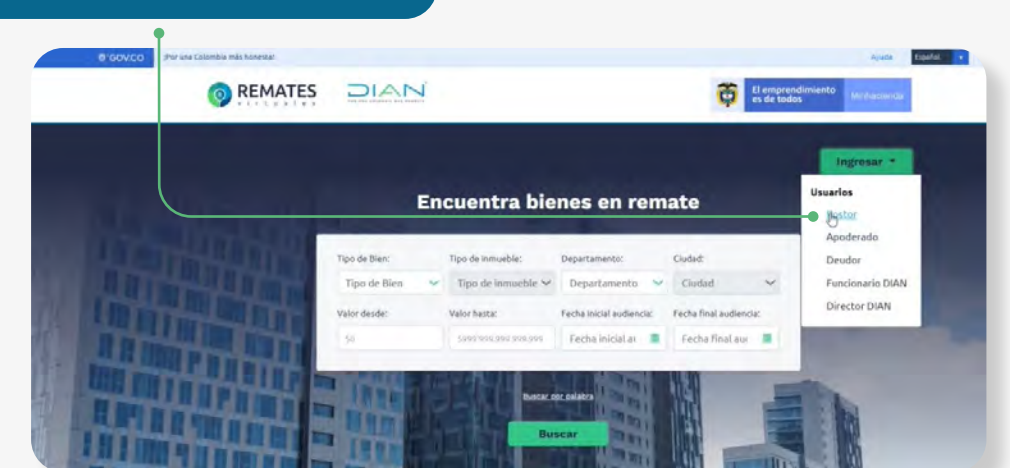

Ingresa los datos para autenticación (son los mismos utilizados para ingresar al Portal Transaccional)

Seleccione el tipo de usuario

one el tipo de u

#### Iniciar sesión

\*\*\*\*

Para ingresar a su cuenta diligencie los siguientes datos

٠

0

Olvidó su contraseña?

# Iniciar sesión Para ingresar a su cuenta diligencie los siguientes datos NIT 900374601 Cédula de ciudadanía Cédula de ciudadanía 2020202096 UHJ1ZWJhczlwMjA= O Ingresar COlvidó su contraseña2

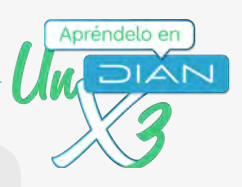

Nota: Para participar como postor como persona jurídica, debes cumplir los siguientes requisitos:

- Estar inscrito en el RUT con la responsabilidad del Impuesto de Renta y Complementario régimen ordinario, o en el Régimen Simple de Tributación (RST).
- Estar inscrito en el RUT como postor para remate de bienes a cargo de la DIAN. Para ello, en la sección "Estado y Beneficio" del RUT, debe contar con el código 104 en la casilla 89, de lo contrario no podrá acceder a la herramienta.
- 3. Contar con la firma electrónica otorgada por la DIAN
- 4. Tener actualizado el correo electrónico en el RUT
- 5. Acreditar la calidad en que se actúa (representante legal)
- 6. También deberá acreditar que el representante legal esté autorizado para licitar y comprometer la sociedad por el valor de la oferta. El certificado de existencia y representación legal debe tener fecha de expedición no mayor a 1 mes.

Realiza la búsqueda de la audiencia de remate de interés mediante el uso de los filtros en la opción "Encuentra bienes en remate"

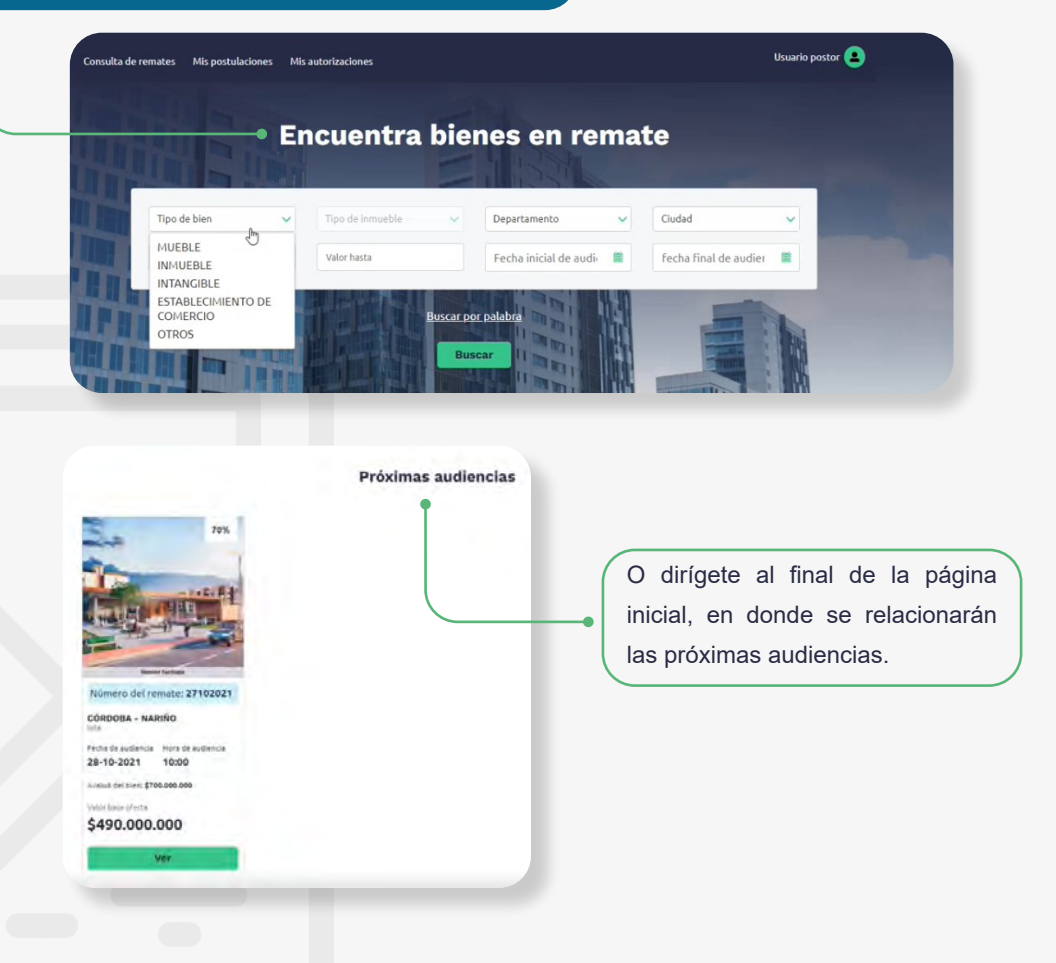

f Facebook/diancol 🖸 Dian 💙 @DianColombia 💼 diancolombia 🙆 DianColombia

www.dian.gov.co

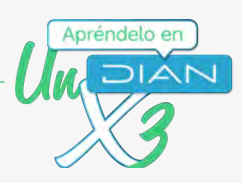

Ingresa a la audiencia de remate de tu interés, haciendo clic en "ver"

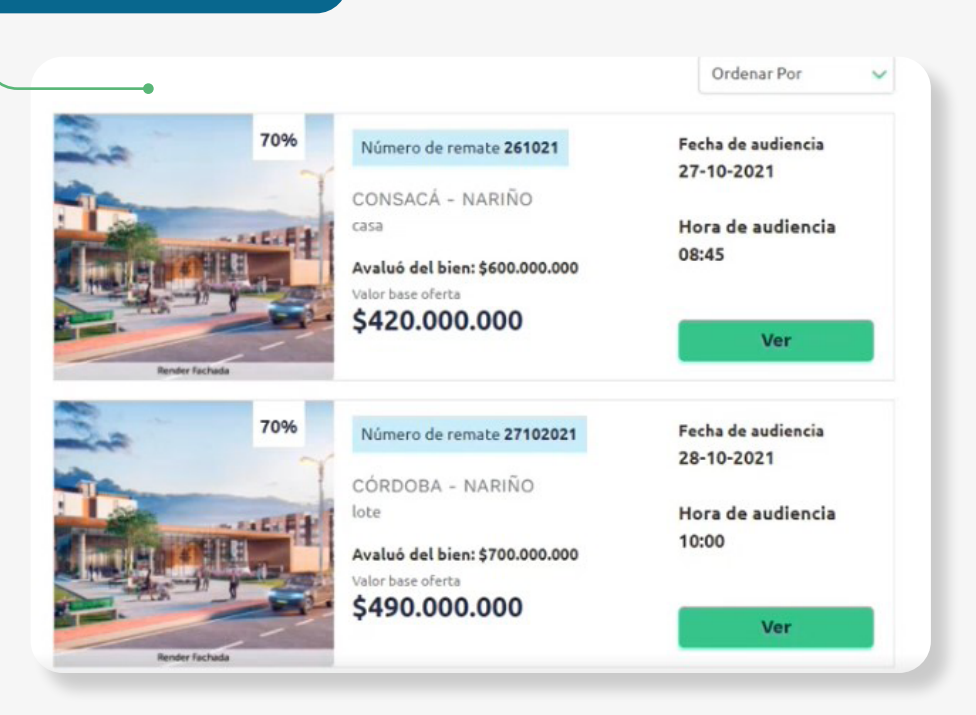

#### Número de remate: 27102021

Al ingresar, podrás conocer toda la información del remate de tu interés

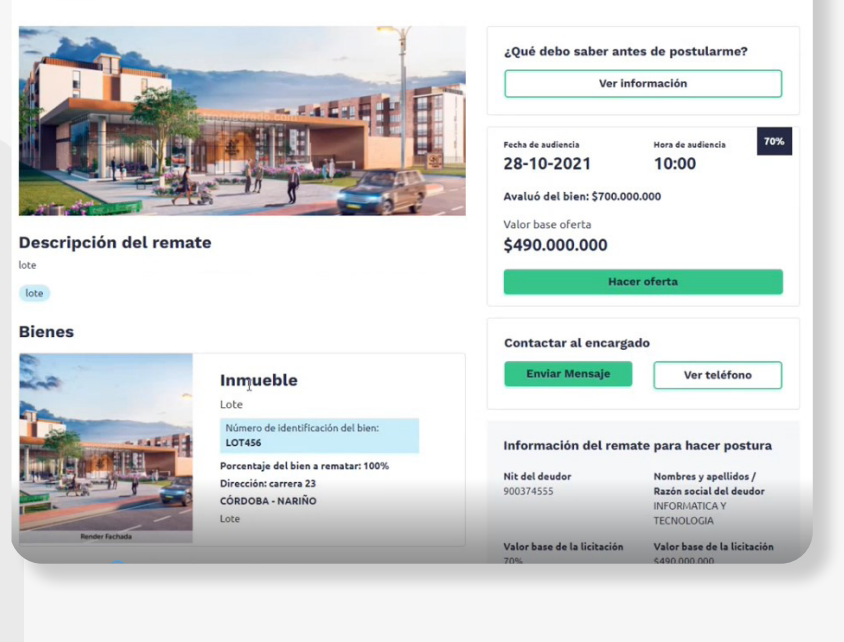

15

Fecha de publicación del aviso del remate: 10-10-2021

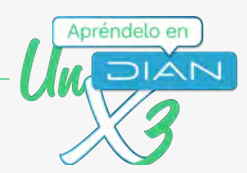

6

Haz clic en "Ver información" para conocer los detalles del remate antes de realizar la oferta

> Número de remate: 27102021 córdoba - NARIÑO

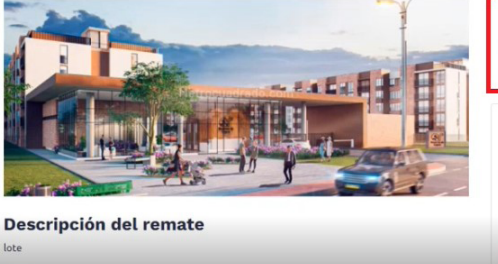

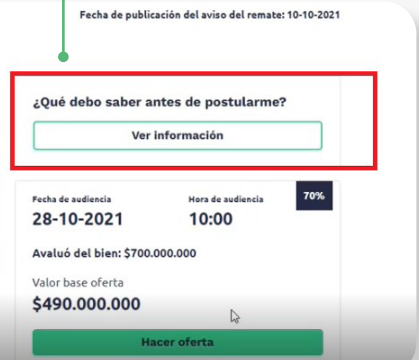

Allí encontrarás la información básica para realizar la constitución del depósito judicial con el valor base para hacer postura

> Número del remate 27102021

Fecha de remate

28/10/2021

D.V

#### Información para crear el depósito judicial

Si deseas postularte en el remate de un bien, primero debes constituir el(los) depósito(s) judicial(es) con el valor base para hacer postura.

Dirección seccional

Número de expediente

2710202134

NIT

800.197.268

Impuestos y Aduanas de Pasto

#### ¿Dónde realizó la consignación?

En el Banco Agrario Número de cuenta (depósito judicial): **520019193001** 

;Importante! La persona autorizada para ser postor(a) es la que se registre como consignante del depósito.

#### ¿Qué información debo presentar?

La información para realizar el depósito judicial es:

Información del remate Valor base de postura \$280.000.000 Fecha de publicación 10/10/2021

Hora de remate 10:00

## Información del demandante

**Razón social** Direccion de Impuestos y Aduanas Nacionales

Información del demandado

Razón social INFORMATICA Y TECNOLOGIA

NIT

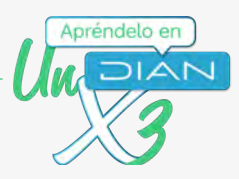

Después de constituir el depósito judicial con el valor base para la oferta, escanea el depósito, ingresa a la audiencia y haz clic en "Hacer oferta"

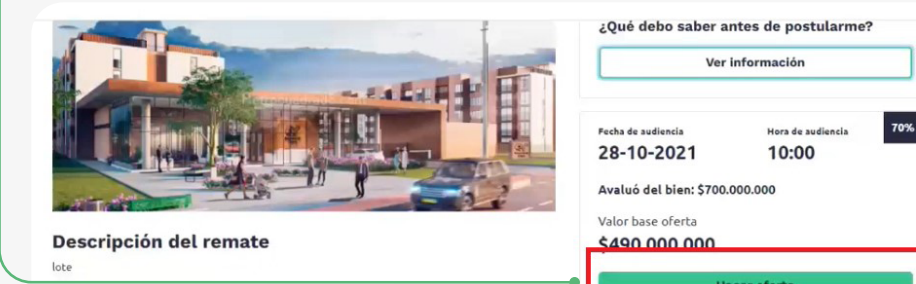

lote

# Digita el valor de tu oferta para el bien a rematar

Inicio / Remates / Hacer oferta 70% Hora de audie Número de remate: 27102021 28-10-2021 10:00:00 Información de la oferta > Confirmación de la oferta Avaluó del bien: \$700,000,000 Valor de la oferta:\* Valor base oferta \$490,000,000 \$0 Valor base de postura \$280,000,000 Depósitos judiciales constituidos para realizar ofertas Selecciona los depósitos para realizar oferta

Digita la información relacionada con el depósito judicial para realizar la oferta, así:

- 1. Número de auto que ordena el remate
- 2. NIT del deudor
- 3. Número de depósito judicial (constituido en el Banco Agrario)
- 4. Valor del depósito judicial constituido

Los numerales 1 y 2 pueden ser validados previamente en la sección "ver información" de la audiencia de remate virtual (paso 6 de este documento)

| Número de auto que ordena el remate: *                                         | NIT del deudor: *                      |
|--------------------------------------------------------------------------------|----------------------------------------|
| Escribe el número de auto                                                      | Escribe el NIT del deudor              |
| Número de depósito judicial: *                                                 | Valor del depósito judicial: *         |
| Escribe el número del depósito judicial                                        | Escribe el valor del depósito judicial |
| Número de auto:                                                                |                                        |
| NIT deudor:<br>Número depósito judicial:<br>Valor depósito judicial: <b>\$</b> |                                        |

## Paso a paso Presentación de oferta en la Herramienta Remate Virtual

| anterior, haz clic en "+ Carga                                   | OEF paso         Depositos junctares constituidos para realizar oferta           depósito"         Selecciona los depósitos para realizar oferta                                                                                                    |                          |
|------------------------------------------------------------------|----------------------------------------------------------------------------------------------------|--------------------------|
| para subir una copia del depós<br>constituido.                   | ito judicial (+) Agregar depósito de manera manual                                                                                                    |                          |
| (El archivo debe estar en formato Pl<br>inferior a 4MB )         | DF y tamaño                                                                                                    |                          |
|                                                                  | Número de auto que ordena el remate: * NIT de                                                                                                    | el deudor: *             |
| T                                                                | 27102021 900.                                                                                                    | 374555                   |
|                                                                  | Número de depósito judicial: " Valor                                                                                                    | del depósito judicial: * |
|                                                                  | 400100002525251                                                                                                    | 0,000,000                |
|                                                                  | + Cargar depósito                                                                                                    |                          |
|                                                                  |                                                                                                    |                          |
|                                                                  | Número de auto: 27102021                                                                                                    |                          |
|                                                                  | Nil deudor: 900374555<br>Número depósito judicial:                                                                                                    |                          |
|                                                                  | 400100002525251<br>Valor depósito judicial: \$                                                                                                    |                          |
|                                                                  |                                                                                                    |                          |
|                                                                  | Total valor depositado: <b>\$0</b>                                                                                                    |                          |
|                                                                  | Continuar                                                                                                    |                          |
|                                                                  |                                                                                                    |                          |
| Luego de cargar el deposito jud<br>en "Agregar depósitos de mane | licial, haz clic<br>ra manual"<br>Depósitos judiciales constituidos para realizar ofertas                                                                                                    |                          |
| Luego de cargar el deposito jud<br>en "Agregar depósitos de mane | Icial, haz clic<br>ra manual"<br>Depósitos judiciales constituidos para realizar ofertas<br>Selecciona los depósitos para realizar oferta<br>↓ Agregar degósito de manera manual<br>Número de auto que ordena el remate: NIT del deudor: *<br>27102021 900374555<br>Número de depósito judicial: *<br>Valor del depósito judicial: *                                                                                                    |                          |
| Luego de cargar el deposito jud<br>en "Agregar depósitos de mane | Icial, haz clic<br>ra manual"<br>Depósitos judiciales constituidos para realizar ofertas<br>Selecciona los depósitos para realizar oferta<br>i • Agregar degósito de manera manual<br>Número de auto que ordena el remate: * NIT del deudor: *<br>27102021<br>900374555<br>Número de depósito judicial: *<br>400100001212129<br>\$280,000,000                                                                                                    |                          |
| Luego de cargar el deposito jud<br>en "Agregar depósitos de mane | Icial, haz clic<br>ra manual"<br>Depósitos judiciales constituídos para realizar ofertas<br>Selecciona los depósitos para realizar oferta<br>↓ Agregar degósito de manera manual<br>Número de auto que ordena el remate: NIT del deudor: *<br>27102021<br>900374555<br>Número de depósito judicial: *<br>400100001212129<br>↓ Cargar depósito                                                                                                    |                          |
| Luego de cargar el deposito jud<br>en "Agregar depósitos de mane | Depósitos judiciales constituidos para realizar ofertas   Selecciona los depósitos para realizar oferta   Image: the selecciona los depósitos para realizar oferta   Image: the selecciona los depósito de manera manual   Image: the selecciona los depósito de manera manual   Image: the selecciona los depósito de manera manual   Image: the selecciona los depósito de manera manual   Número de auto que ordena el remate: *   Image: the selecciona los depósito judicial: *   Image: the selecciona los depósito judicial: *                                                                                                    |                          |
| Luego de cargar el deposito jud<br>en "Agregar depósitos de mane | Depósitos judiciales constituidos para realizar ofertas   Selecciona los depósitos para realizar oferta   Image: mail of the selecciona los depósitos para realizar oferta   Image: mail of the sele                                                                                                    |                          |
| Luego de cargar el deposito jud<br>en "Agregar depósitos de mane | Initiality       Depósitos judiciales constituidos para realizar ofertas         Selecciona los depósitos para realizar oferta         Image: selecciona los depósitos para realizar oferta         Image: selecciona los depósitos para realizar oferta         Image: selecciona los depósitos para realizar oferta         Image: selecciona los depósitos para realizar oferta         Image: selecciona los depósitos para realizar oferta         Image: selecciona los depósito de manera manual         Image: selecciona los depósito judicial: *         Image: selecciona los depósito judicial: *                                                                                                    |                          |
| Luego de cargar el deposito jud<br>en "Agregar depósitos de mane | Icial, haz clic<br>a manual"<br>Depósitos judiciales constituídos para realizar ofertas<br>Selecciona los depósitos para realizar oferta                                                                                                    |                          |
| Luego de cargar el deposito jud<br>en "Agregar depósitos de mane | Icial, haz clic<br>a manual"<br>Depósitos judiciales constituidos para realizar ofertas<br>Selecciona los depósitos para realizar oferta                                                                                                    |                          |
| Luego de cargar el deposito jud<br>en "Agregar depósitos de mane | Icial, haz clic<br>a manual<br>Pepósitos judiciales constituidos para realizar ofertas<br>Selecciona los depósitos para realizar oferta<br>Selecciona los depósitos para realizar oferta<br>• Agregar degósito de manera manual<br>Número de auto que ordena el remate:*<br>100374555<br>Valor del depósito judicial: *<br>400100001212129<br>• Cargar depósito<br>• Cargar depósito<br>• |                          |
| Luego de cargar el deposito jud<br>en "Agregar depósitos de mane | Initial construint    Pepósitos judiciales constituidos para realizar ofertas   Selecciona los depósitos para realizar oferta   Selecciona los depósitos para realizar oferta   Initial construint   Agregar degósito de manera manual   Número de auto que ordena el remate:*   Nimero de depósito judicial: *   Valor del depósito judicial: *   Valor del depósito judicial: *   Valor del depósito judicial: *   Sotros archivo_1.pdf   X   Número de auto: 27102021   Número de auto: 27102021   Número de auto: 27102021   Número de auto: 27102021   Número de auto: 27102021   Número de auto: 27102021   Número de auto: 27102021   Número de auto: 27102021   Número de auto: 27102021   Número de auto: 27102021   Número de auto: 27102021   Número de auto: 27102021   Número de auto: 27102021   Número de pósito judicial: \$2880,000,000                                                                                                    |                          |
| Luego de cargar el deposito jud<br>en "Agregar depósitos de mane | Initial Control                                                                                                    |                          |
| Luego de cargar el deposito jud<br>en "Agregar depósitos de mane | Image: Section and section and section and                                                                                                    |                          |

Apréndelo en

AN

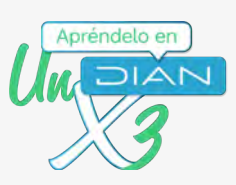

Posteriormente, haz clic en la casilla de verificación del apartado "Depósitos judiciales constituidos para realizar ofertas"

| T.                                                                                                    | Dapósitos judio                                                                                                    | iales constituidos para r                                                                                                    | realizar ofertas                                                                                                    |         |
|----------------------------------------------------------------------------------------------------|----------------------------------------------------------------------------------------------------|----------------------------------------------------------------------------------------------------|----------------------------------------------------------------------------------------------------|---------|
|                                                                                                    | Selecciona los d                                                                                                    | epósitos para realizar ofe                                                                                                    | erta                                                                                                    |         |
|                                                                                                    | · · · · · · · · · · · · · · · · · · ·                                                                                                    |                                                                                                    |                                                                                                    |         |
|                                                                                                    | NIT deudor: 900<br>Número depósi                                                                                                    | 374555<br>to judicial: 400100001212                                                                                                    | 2129                                                                                                    |         |
|                                                                                                    | Valor depósito j                                                                                                    | udicial: \$280,000,000                                                                                                    |                                                                                                    |         |
|                                                                                                    |                                                                                                    |                                                                                                    |                                                                                                    |         |
|                                                                                                    | + Agregar                                                                                                    | depósito de manera i                                                                                                    | manual                                                                                                    |         |
|                                                                                                    | Número de auto q                                                                                                    | ue ordena el remate: *                                                                                                    | NIT del deudor: *                                                                                                    |         |
|                                                                                                    | Escribe el númer                                                                                                    | o de auto                                                                                                    | Escribe el NIT del deudor                                                                                                    |         |
|                                                                                                    | Número de depós                                                                                                    | ito judicial: *                                                                                                    | Valor del depósito judicial: *                                                                                                    |         |
|                                                                                                    | Escribe el númer                                                                                                    | ro del depósito judicial                                                                                                    | Escribe el valor del depósito judicial                                                                                                    |         |
|                                                                                                    | + Caraar de                                                                                                    | périto                                                                                                    |                                                                                                    |         |
|                                                                                                    |                                                                                                    | posito                                                                                                    |                                                                                                    |         |
|                                                                                                    |                                                                                                    |                                                                                                    |                                                                                                    |         |
|                                                                                                    |                                                                                                    |                                                                                                    |                                                                                                    |         |
| calidad en<br>mediante e<br>y represen<br>mayor a un<br>autorizaciór<br>a la socieda                                | la que actúas. (Docume<br>el cual se acredite la existel<br>tación legal con expedición<br>mes y Acta de junta de socios<br>n para comprometer por un mo<br>ad).                                                                                                    | ento<br>ncia<br>no<br>con<br>onto                                                                                                    |                                                                                                    |         |
| calidad en<br>mediante e<br>y represent<br>mayor a un<br>autorizaciór<br>a la socieda<br>(El archivo det<br>a 4MB.) | la que actúas. (Docume<br>el cual se acredite la exister<br>tación legal con expedición<br>mes y Acta de junta de socios<br>n para comprometer por un mo<br>ad).<br>pe estar en formato PDF y tamaño ini<br>Documentos que acreditan c                                                                                                    | ento<br>ncia<br>no<br>con<br>ponto<br>ferior                                                                                                 | actúa                                                                                                    |         |
| calidad en<br>mediante e<br>y represent<br>mayor a un<br>autorizaciór<br>a la socieda<br>(El archivo deb<br>a 4MB.) | la que actúas. (Docume<br>el cual se acredite la exister<br>tación legal con expedición<br>mes y Acta de junta de socios<br>n para comprometer por un mo<br>ad).<br>pe estar en formato PDF y tamaño ini<br>Documentos que acreditan c                                                                                                    | ento<br>ncia<br>no<br>con<br>ponto<br>ferior<br>alidad en la que a                                                                           | actúa                                                                                                    |         |
| calidad en<br>mediante e<br>y represen<br>mayor a un<br>autorizaciór<br>a la socieda<br>(El archivo det<br>a 4MB.)  | <ul> <li>la que actúas. (Docume<br/>el cual se acredite la existel<br/>tación legal con expedición<br/>mes y Acta de junta de socios<br/>n para comprometer por un mo<br/>ad).</li> <li>be estar en formato PDF y tamaño ini<br/>Documentos que acreditan c<br/>Documento mediante el cual s<br/>no mayor a un mes</li> </ul>                                                                                                    | ento<br>ncia<br>no<br>con<br>onto<br>ferior<br>alidad en la que a                                                                            | <b>actúa</b><br>tencia y representación legal con e                                                                                                    | xpedici |
| calidad en<br>mediante e<br>y represent<br>mayor a un<br>autorizaciór<br>a la socieda<br>(El archivo det<br>a 4MB.) | la que actúas. (Docume<br>el cual se acredite la exister<br>tación legal con expedición<br>mes y Acta de junta de socios<br>n para comprometer por un mo<br>ad).<br>De estar en formato PDF y tamaño ini<br>Documentos que acreditan c<br>Documento mediante el cual s<br>no mayor a un mes                                                                                                    | ento<br>ncia<br>no<br>con<br>ponto<br>ferior<br>alidad en la que a<br>se acredite la exist                                                   | <b>actúa</b><br>tencia y representación legal con e                                                                                                    | xpedici |
| calidad en<br>mediante e<br>y represent<br>mayor a un<br>autorizaciór<br>a la socieda<br>(El archivo deb<br>a 4MB.) | <ul> <li>la que actúas. (Docume<br/>el cual se acredite la exister<br/>tación legal con expedición<br/>mes y Acta de junta de socios<br/>n para comprometer por un mo<br/>ad).</li> <li>pe estar en formato PDF y tamaño ini<br/>Documentos que acreditan c<br/>Documento mediante el cual s<br/>no mayor a un mes</li> <li>Fecha de documento: *</li> </ul>                                                                                                    | ento<br>ncia<br>no<br>con<br>onto<br>ferior<br>alidad en la que a<br>se acredite la exist                                                    | actúa<br>tencia y representación legal con e<br>Total folios: *                                                                                         | xpedici |
| calidad en<br>mediante e<br>y represent<br>mayor a un<br>autorizaciór<br>a la socieda<br>(El archivo det<br>a 4MB.) | Ia que actúas. (Docume<br>el cual se acredite la exister<br>tación legal con expedición<br>mes y Acta de junta de socios<br>n para comprometer por un mo<br>ad).<br>De estar en formato PDF y tamaño ini<br>Documentos que acreditan c<br>Documento mediante el cual s<br>no mayor a un mes<br>Fecha de documento: *<br>DD-MM-AAAA                                                                                                    | ento<br>ncia<br>no<br>con<br>ponto<br>ferior<br>alidad en la que a<br>se acredite la exist                                                   | actúa<br>tencia y representación legal con e<br>Total folios: *<br>Total folios                                                                         | xpedici |
| calidad en<br>mediante e<br>y represent<br>mayor a un<br>autorizaciór<br>a la socieda<br>(El archivo deb<br>a 4MB.) | <ul> <li>la que actúas. (Docume<br/>el cual se acredite la exister<br/>tación legal con expedición<br/>mes y Acta de junta de socios<br/>n para comprometer por un mo<br/>ad).</li> <li>pe estar en formato PDF y tamaño ini<br/>Documentos que acreditan c<br/>Documento mediante el cual s<br/>no mayor a un mes</li> <li>Fecha de documento: *<br/>DD-MM-AAAA</li> <li>+ Cargar Documento</li> </ul>                                                                                                    | ento<br>ncia<br>no<br>con<br>onto<br>ferior<br>alidad en la que a<br>se acredite la exist                                                    | actúa<br>tencia y representación legal con es<br>Total folios: *<br>Total folios                                                                        | xpedici |
| calidad en<br>mediante e<br>y represent<br>mayor a un<br>autorizaciór<br>a la socieda<br>(El archivo det<br>a 4MB.) | Ia que actúas. (Docume<br>el cual se acredite la exister<br>tación legal con expedición<br>mes y Acta de junta de socios<br>n para comprometer por un mo<br>ad).<br>De estar en formato PDF y tamaño ini<br>Documentos que acreditan c<br>Documento mediante el cual s<br>no mayor a un mes<br>Fecha de documento: *<br>DD-MM-AAAA<br>+ Cargar Documento                                                                                                    | ento<br>ncia<br>no<br>con<br>ponto<br>ferior<br>alidad en la que a<br>se acredite la exist                                                   | actúa<br>tencia y representación legal con e<br>Total folios: *<br>Total folios                                                                         | xpedici |
| calidad en<br>mediante e<br>y represent<br>mayor a un<br>autorizaciór<br>a la socieda<br>(El archivo det<br>a 4MB.) | Ia que actúas. (Docume<br>el cual se acredite la exister<br>tación legal con expedición<br>mes y Acta de junta de socios<br>n para comprometer por un mo<br>ad).<br>De estar en formato PDF y tamaño ini<br>Documentos que acreditan c<br>Documento mediante el cual s<br>no mayor a un mes<br>Fecha de documento: *<br>DD-MM-AAAA<br>+ Cargar Documento<br>Acta de junta de socios con au                                                                                                    | ento<br>ncia<br>no<br>con<br>ponto<br>ferior<br>alidad en la que a<br>se acredite la exist<br>ise acredite la exist<br>ise acredite la exist | actúa<br>tencia y representación legal con e<br>Total folios: *<br>Total folios                                                                         | xpedici |
| calidad en<br>mediante e<br>y represent<br>mayor a un<br>autorizaciór<br>a la socieda<br>(El archivo det<br>a 4MB.) | <ul> <li>la que actúas. (Docume<br/>el cual se acredite la exister<br/>tación legal con expedición<br/>mes y Acta de junta de socios<br/>o para comprometer por un mo<br/>ad).</li> <li>pe estar en formato PDF y tamaño int<br/>Documentos que acreditan c<br/>Documento mediante el cual s<br/>no mayor a un mes</li> <li>Fecha de documento: *<br/>DD-MM-AAAA</li> <li>+ Cargar Documento</li> <li>Acta de junta de socios con au<br/>Eecha de documento:</li> </ul>                                                                                                    | ento<br>ncia<br>no<br>con<br>ponto<br>ferior<br>alidad en la que a<br>se acredite la exist<br>ise acredite la exist<br>ise acredite la exist | actúa<br>tencia y representación legal con el<br>Total folios: *<br>Total folios<br>omprometer por un monto a la soci                                   | xpedici |
| calidad en<br>mediante e<br>y represent<br>mayor a un<br>autorizaciór<br>a la socieda<br>(El archivo deb<br>a 4MB.) | <ul> <li>la que actúas. (Docume<br/>el cual se acredite la exister<br/>tación legal con expedición<br/>mes y Acta de junta de socios<br/>o para comprometer por un mo<br/>ad).</li> <li>pe estar en formato PDF y tamaño init<br/>Documentos que acreditan c<br/>Documento mediante el cual s<br/>no mayor a un mes</li> <li>Fecha de documento: *<br/>DD-MM-AAA</li> <li>+ Cargar Documento</li> <li>Acta de junta de socios con au<br/>Fecha de documento:</li> </ul>                                                                                                    | ento<br>ncia<br>no<br>con<br>ponto<br>ferior<br>alidad en la que a<br>se acredite la exist<br>torización para co                             | actúa<br>tencia y representación legal con es<br>Total folios: *<br>Total folios<br>omprometer por un monto a la soci<br>Total folios:<br>Total folios  | xpedici |
| calidad en<br>mediante e<br>y represent<br>mayor a un<br>autorizaciór<br>a la socieda<br>(El archivo det<br>a 4MB.) | <ul> <li>la que actúas. (Docume<br/>el cual se acredite la exister<br/>tación legal con expedición<br/>mes y Acta de junta de socios<br/>o para comprometer por un mo<br/>ad).</li> <li>pe estar en formato PDF y tamaño int<br/>Documentos que acreditan co<br/>Documento mediante el cual s<br/>no mayor a un mes</li> <li>Fecha de documento: *<br/>DD-MM-AAAA</li> <li>+ Cargar Documento</li> <li>Acta de junta de socios con au<br/>Fecha de documento:</li> </ul>                                                                                                    | ento<br>ncia<br>no<br>con<br>ponto<br>ferior<br>alidad en la que a<br>se acredite la exist<br>ise acredite la exist<br>torización para co    | actúa<br>tencia y representación legal con el<br>Total folios: *<br>Total folios<br>omprometer por un monto a la soci<br>Total folios:<br>Total folios  | xpedici |
| calidad en<br>mediante e<br>y represent<br>mayor a un<br>autorizaciór<br>a la socieda<br>(El archivo det<br>a 4MB.) | <ul> <li>la que actúas. (Docume<br/>el cual se acredite la exister<br/>tación legal con expedición<br/>mes y Acta de junta de socios<br/>o para comprometer por un mo<br/>ad).</li> <li>De estar en formato PDF y tamaño init</li> <li>Documentos que acreditan c<br/>Documentos que acreditan c</li> <li>Documento mediante el cual s<br/>no mayor a un mes</li> <li>Fecha de documento: *</li> <li>DD-MM-AAAA</li> <li>+ Cargar Documento</li> <li>Acta de junta de socios con au</li> <li>Fecha de documento:</li> <li>DD-MM-AAAA</li> <li>+ Cargar Documento</li> </ul> | ento<br>ncia<br>no<br>con<br>ponto<br>ferior<br>alidad en la que a<br>se acredite la exist<br>torización para co                             | actúa<br>tencia y representación legal con er<br>Total folios: *<br>Total folios<br>omprometer por un monto a la soci<br>Total folios:<br>Total folios: | xpedici |

| Paso a paso<br>Presentación de oferta en la Herramienta Remate                                                 | e Virtual                                                                                                    | Apréndelo en |
|----------------------------------------------------------------------------------------------------|----------------------------------------------------------------------------------------------------|--------------|
|                                                                                                    |                                                                                                    | 3            |
| Luego de realizar el pasc<br>continuar, al finalizar la p                                                      | o anterior, haz clic en<br>ágina                                                                                                    |              |
|                                                                                                    | Image: Construction of the system       X         Número de auto:       NiT deudor:         Número depósito judicial:       X         Valor depósito judicial:       \$         Total valor depositado:       \$280,000,000         Image: Construction       \$ |              |
| Al hacer clic en contin<br>te permitirá visualizar<br>oferta. Puedes editarla s<br>contrario, pulsa clic en co | uar, la herramienta<br>el resumen de tu<br>i es necesario, de lo<br>ontinuar.                                                                                                    |              |
|                                                                                                    | Número de remate: 27102021                                                                                                    |              |
|                                                                                                    | Información de la oferta > Confirmación de la oferta<br>\$520,000,000                                                                                                    |              |
|                                                                                                    | Depósitos judiciales constituidos para realizar ofertas<br>NIT deudor: 900374555<br>Número depósito judicial: 400100001212129<br>Valor depósito judicial: <b>\$280,000,000</b>                                                                                   |              |
|                                                                                                    | Total valor depositado: <b>\$280,000,000</b>                                                                                                    |              |
|                                                                                                    | Continuar     Editar                                                                                                    |              |
|                                                                                                    |                                                                                                    |              |
|                                                                                                    |                                                                                                    |              |
|                                                                                                    |                                                                                                    |              |
|                                                                                                    |                                                                                                    | 2            |
|                                                                                                    |                                                                                                    | 14/14        |

J

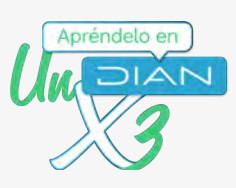

El sistema te generará la oferta para el remate, la cual quedará formalizada con la firma electrónica. Por lo tanto, haz clic en

# Oferta para el remate

| Fecha de la postu           | lación                   |                                             | 26-10-2021                                |
|-----------------------------|--------------------------|---------------------------------------------|-------------------------------------------|
| Hora de la postul           | lación                   |                                             | 15:14:15                                  |
| Valor de la oferta          | •                        |                                             | \$520,000,000                             |
| Número de auto (            | que ordena el remat      |                                             | 27102021                                  |
| Fecha del auto qu           | ue ordena el remate      |                                             | 10-10-2021                                |
| Número de expec             | diente                   |                                             | 27102021                                  |
| Fecha de audienc            | ia                       |                                             | 28-10-2021                                |
| Hora de audienci            |                          |                                             | 10:00:00                                  |
|                             |                          | 4                                           |                                           |
| Depósitos judio             | iales                    |                                             |                                           |
| Nit del postor<br>900374601 | 1017 deuder<br>900374555 | Número depósito judicial<br>400100001212129 | Valor dep-loito judicial<br>\$280,000,000 |
|                             |                          |                                             |                                           |

Solicita y digita la clave dinámica y digita tu contraseña. Posteriormente, haz clic en ⊢ırma

| Firmer                                                                                                    |                 |
|----------------------------------------------------------------------------------------------------|-----------------|
| documento                                                                                                  |                 |
| Por favor espere, ejecutando tarea.                                                                        |                 |
| Por favor ingrese los siguientes datos para la firma                                                       |                 |
| Clave dinámica                                                                                             |                 |
| ANTQ3NhAw                                                                                                  |                 |
| ¿No cuenta con una clave dinámica?<br>Podrá solicitar de nuevo una clave dinámica en: 22 seg<br>Contraseña |                 |
|                                                                                                    |                 |
| Firmar Volver                                                                                              |                 |
| Ver mi bandeja de comunicaciones 💽                                                                         |                 |
|                                                                                                    | <b>0</b> 4      |
|                                                                                                    | 21              |
| 👔 Facebook/diancol 💿 Dian 💟 @DianColombia                                                                  | www.dian.gov.co |

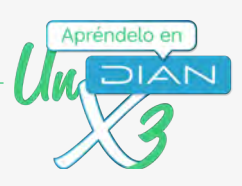

Después que el documento se encuentre firmado, haz clic en la "X" para cerrar la

| Firmar<br>docume                 | <b>Ø</b><br>nto             |
|----------------------------------|-----------------------------|
| Documento(s) firmados.           |                             |
| Por favor ingrese los siguientes | datos para la firma         |
| Clave dinámica                   |                             |
| ANTQ3NjAw                        |                             |
| ¿No cuenta con una<br>Solicitei  | a clave dinámica?<br>a aquí |
| Contraseña                       |                             |
|                                  | 0                           |
|                                  |                             |
| Firmar                           | Volver                      |

Al terminar el paso anterior, podrás visualizar la oferta firmada electrónicamente. Puedes descargarla en PDF.

| Fecha de audien              | cia                     |                                             | 28-10-2021                               |
|------------------------------|-------------------------|---------------------------------------------|------------------------------------------|
| Hora de audienc              | ia                      |                                             | 10:00:00                                 |
| Depósitos judi               | iciales                 |                                             |                                          |
| Nit del postor<br>2020202093 | NIT deudor<br>900374555 | Número depósito judicial<br>400100001212129 | Valor depósito judicial<br>\$280,000,000 |
| firma electrónica            | registrada en la DIĂN   |                                             |                                          |
| Firma electrónica r          |                         |                                             |                                          |

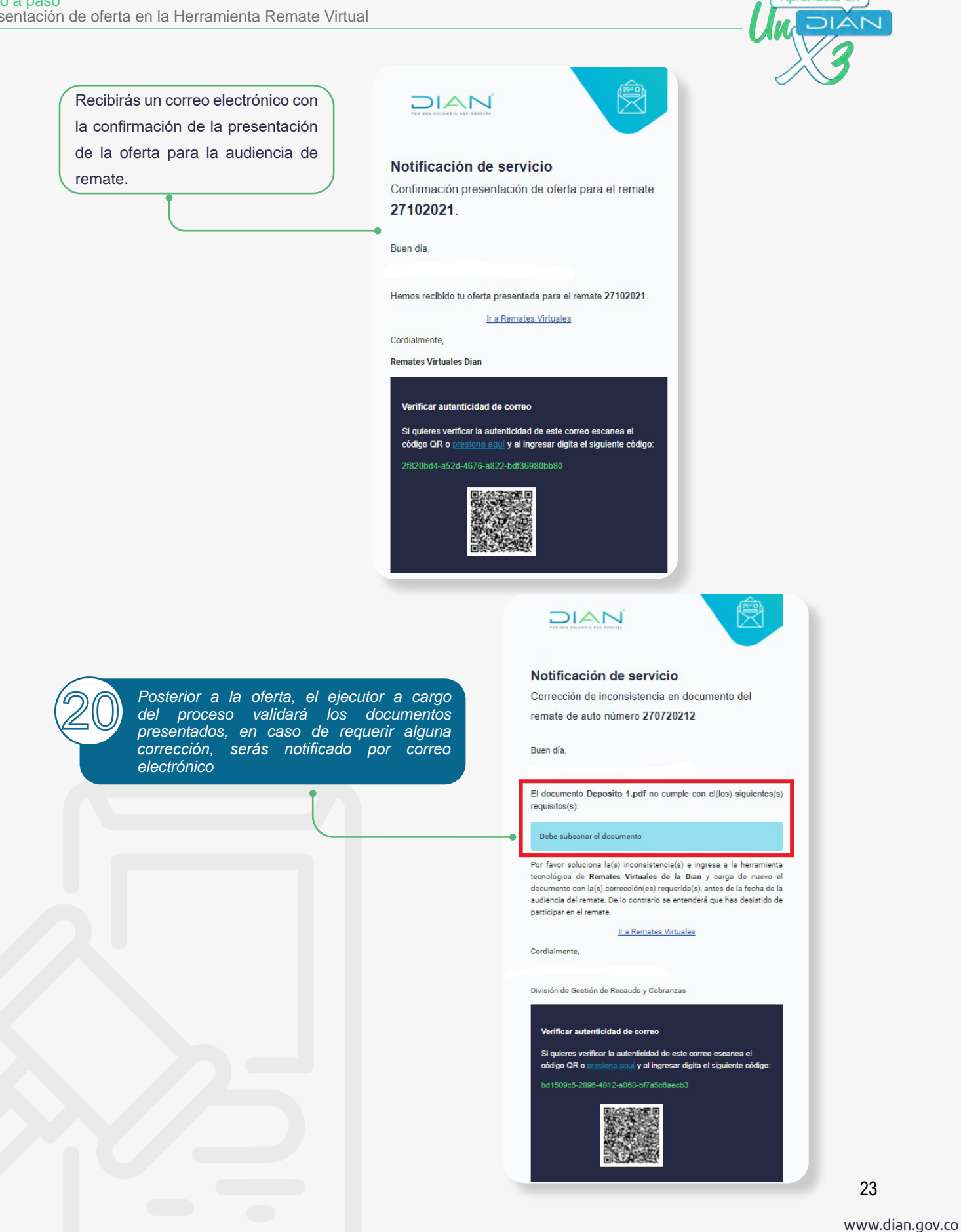

Apréndelo en

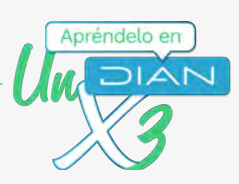

Días antes de la audiencia, recibirás en tu correo un recordatorio. Organiza tu agenda para participar activamente a través de la herramienta de Remate Virtual

| <br>• Notificación de servicio                                                                                                    |
|----------------------------------------------------------------------------------------------------|
| Recordatorio de audiencia del remate 27102021                                                                                           |
| Buen día,                                                                                                    |
| Te informamos que la audiencia de remate 27102021 en la que<br>eres postor(a), se llevará a cabo el día 28 octubre 2021 a las<br>10:00. |
| Por lo anterior, contamos con tu puntual asistencia a través de la<br>herramienta tecnológica de <b>Remates Virtuales de la DIAN</b> .  |
| Ir a Remates Virtuales                                                                                                    |
| Cordialmente,                                                                                                    |
| Verificar autenticidad de correo                                                                                                    |
| Si quieres verificar la autenticidad de este correo escanea el                                                                          |
| código QR o presiona aquí y al ingresar digita el siguiente código:                                                                     |
| 4de50376-e0a3-48a3-8a6c-a2ac74ce859a                                                                                                    |

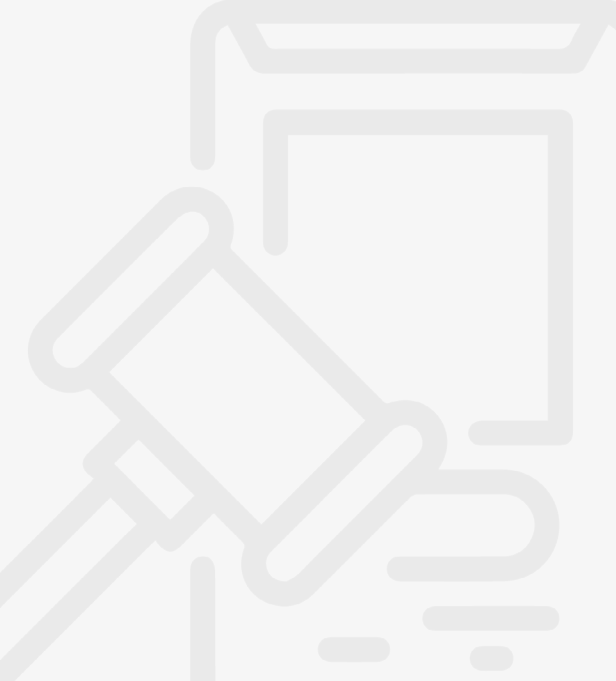

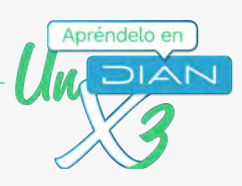

# Presentación de la oferta cuando el postor es un apoderado

Primera parte - Otorgar el poder a un tercero

En este ejemplo una persona natural otorgará poder para realizar postura a una persona jurídica.

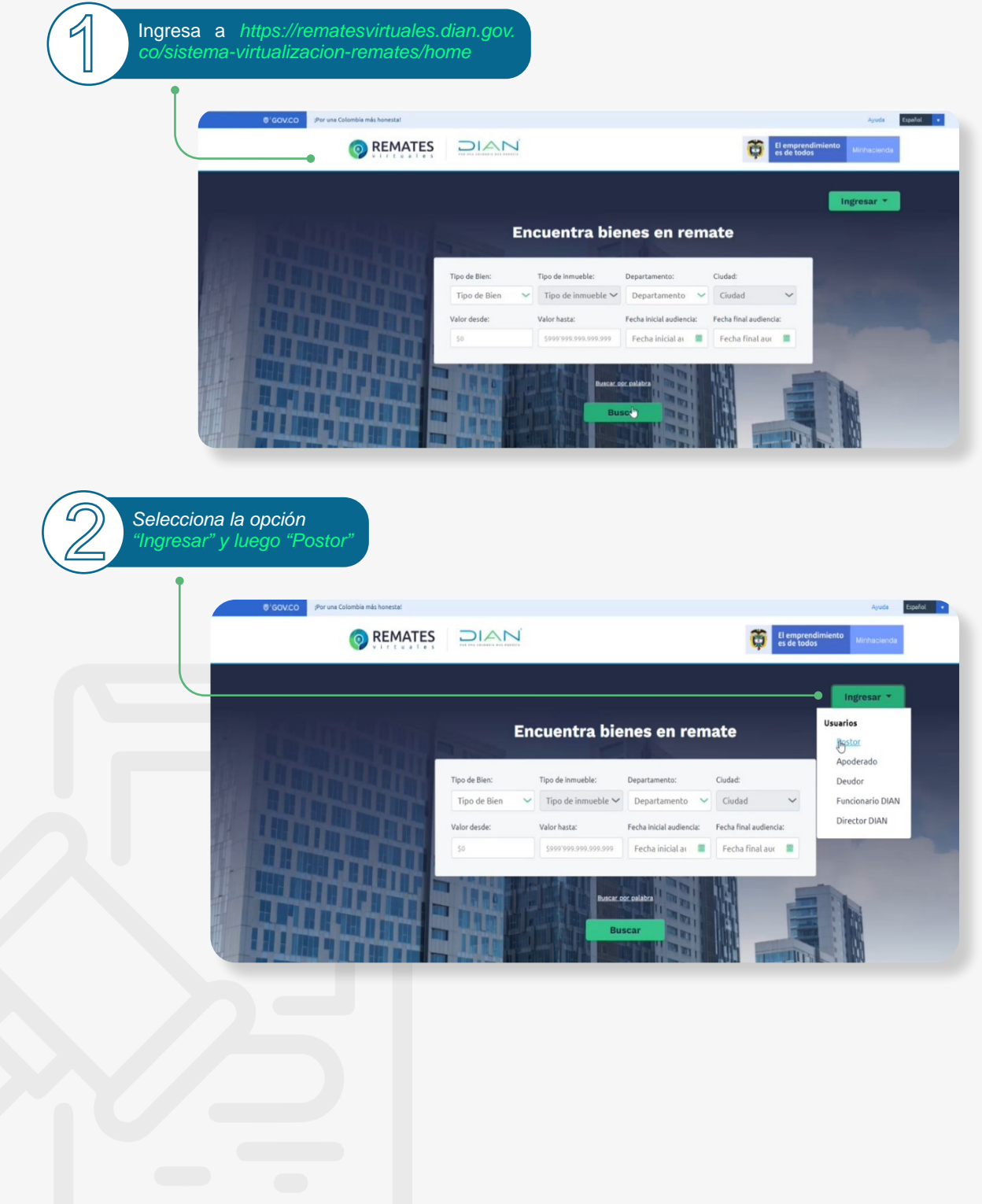

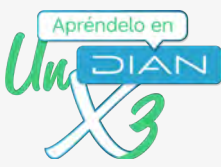

|                                                                           | Pa                                                                                                    | <b>liCiar sesión</b><br>ra ingresar a su cuenta diligeno                       | cie los siguientes datos                                                                                                    |                                                                 |                                                                                   |
|---------------------------------------------------------------------------|----------------------------------------------------------------------------------------------------|--------------------------------------------------------------------------------|----------------------------------------------------------------------------------------------------|-----------------------------------------------------------------|-----------------------------------------------------------------------------------|
|                                                                           |                                                                                                    | NOMBRE PROPIO                                                                  |                                                                                                    | •                                                               |                                                                                   |
|                                                                           |                                                                                                    | Cédula de ciudadania                                                           |                                                                                                    | •                                                               |                                                                                   |
|                                                                           | 2                                                                                                    | 020202093                                                                      |                                                                                                    |                                                                 |                                                                                   |
|                                                                           |                                                                                                    |                                                                                |                                                                                                    | 0                                                               |                                                                                   |
|                                                                           |                                                                                                    | Ingresar                                                                       | ¿ <u>Olvidó</u>                                                                                                    | su contraseña?                                                  |                                                                                   |
|                                                                           |                                                                                                    | La .                                                                           |                                                                                                    | _                                                               |                                                                                   |
|                                                                           | 5                                                                                                    | Si ya creó su cuenta de usuario,<br>deba                                       | , pero nunca ha ingresado a ella<br>a <u>Habilitar su cuenta</u>                                                                 | a, es posible que                                               |                                                                                   |
| En el sistema<br>ingresa a "Mis au                                        | de Remate Virtu<br>torizaciones"<br>GOVCO (Por una colombia más ho<br>MATES DIAN                                            | ual.<br>nestat                                                                 |                                                                                                    | Ayuda Españel                                                   | •<br>Minha                                                                        |
| En el sistema o<br>ingresa a "Mis au                                      | de Remate Virtu<br>torizaciones"<br>GOVCO Por una Colombia más ho<br>MATES DIANO                                            | ual.                                                                           |                                                                                                    | Ayuda Español<br>El emprendimiento<br>es de todos               | Minhe                                                                             |
| En el sistema o<br>ingresa a "Mis au<br>o Re<br>Consulta de               | de Remate Virtu<br>torizaciones"<br>GOVCO Por una Colombia más ho<br>MATES DECENSION<br>remates Mis postulaciones           | nesta:                                                                         |                                                                                                    | Ayuda Español<br>El emprendimiento<br>es de todos               | •<br>Minhe                                                                        |
| En el sistema<br>ingresa a "Mis au<br>or Re<br>Consulta de                | de Remate Virtu<br>torizaciones"<br>GOVCO<br>IPor una Colombia más ho<br>MATES<br>remates Mis postulaciones                 | ual.<br>nestat<br>Is.autojizaciones<br>ncuentra bie                            | enes en rema                                                                                                    | Ayuda Españel                                                   | Minhe<br>Marto po                                                                 |
| En el sistema o<br>ingresa a "Mis au                                      | de Remate Virtu<br>torizaciones"<br>GOV.CO<br>IPOr una Colombia más ho<br>MATES<br>Premates Mis postulaciones               | ual.<br>nestat<br>Is autograziones<br>ncuentra bie                             | enes en rema                                                                                                    | Ayuda Esawkel                                                   | •<br>Minha                                                                        |
| En el sistema<br>ingresa a "Mis au<br>originalitado<br>consulta de        | de Remate Virtu<br>torizaciones"<br>GOV.CO<br>POP una Colombia más ho<br>MATES<br>remates Mis postulaciones<br>Tipo de bien | Jal.<br>nestat<br>Is autofizzciones<br>ncuentra bie                            | enes en rema                                                                                                    | Ayuda Españel  Ciudad  Ferba final de audier                    | •<br>Minte                                                                        |
| En el sistema o<br>ingresa a "Mis au<br>en consulta de<br>Consulta de     | de Remate Virtu<br>torizaciones"                                                                                            | nestat<br>Is autofizaciones<br>ncuentra bie<br>Tipo de inmueble<br>Valor hasta | enes en rema                                                                                                    | Ayuda Eşanled                                                   |                                                                                   |
| En el sistema o<br>ingresa a "Mis au<br>entre al<br>consulta de           | de Remate Virte<br>torizaciones"                                                                                            | nestat<br>Its.autoritzaciones<br>Incuentra bie<br>Tipo de inmueble             | PRES EN REMA<br>Departamento                                                                                                    | Ayuda Tepadel                                                   |                                                                                   |
| En el sistema o<br>ingresa a "Mis au<br>orali<br>Consulta de              | de Remate Virtu<br>torizaciones"                                                                                            | ual.<br>nestat<br>Its autopizacione:<br>ncuentra bie<br>Tipo de inmueble       | PRES EN REMA<br>Pepartamento<br>Fecha inicial de audi<br>Fecha inicial de audi<br>Entre inicial de audi<br>Fecha inicial de audi | Ayuda Esunfel<br>See Caluada<br>Ciudad<br>fecha final de audier | <ul> <li>Minhe</li> <li>✓</li> <li>IIIIIIIIIIIIIIIIIIIIIIIIIIIIIIIIIIII</li></ul> |
| En el sistema o<br>ingresa a "Mis au<br>originalitado<br>consulta de      | de Remate Virtu<br>corizaciones"                                                                                            | nestat<br>Is autorizaciones<br>Incuentra bie<br>Tipo de inmueble               | PRES EN REMA<br>Departamento<br>Fecha inicial de audi                                                                            | Ayuda Esculut<br>Cluudad<br>Echa final de audier                |                                                                                   |
| En el sistema e<br>ingresa a "Mis au<br>originalitationes"<br>consulta de | de Remate Virtu<br>corizaciones"                                                                                            | Jal.<br>nestat<br>Is autograciones<br>Incuentra bie<br>Tipo de inmueble        | enes en rema<br>Departamento                                                                                                    | Ayuda Esunkel<br>S de todos<br>Cuudad<br>Fecha final de audier  |                                                                                   |

| sentacion de oferta en la Herra            | "Nueva Autorización                                                                                    | <sup>2</sup>                                                  |                                                |                                                                                                    |        |
|--------------------------------------------|----------------------------------------------------------------------------------------------------|---------------------------------------------------------------|------------------------------------------------|----------------------------------------------------------------------------------------------------|--------|
|                                            | Consulta de remates Mis postulaciones<br>Inicio / Autorización de apoderados<br>Autorización de apoder | Mis autorizaciones                                            |                                                | Nueva Autoriza                                                                                              | ni (2) |
|                                            | Número de remate:<br>Escribe aqui el número de remate                                                  | Tipo de autorización:<br>Selecciona aqui el tipo de autoriz 🗸 | NIT/CC de apoderado:<br>Escribe aqui el NIT/CC | Nombres y apellidos /Razon social apoderado:<br>Escribe nombres y apellidos / Razón social<br>Limpiar Busca | sr -   |
|                                            | Mostrar 10 V                                                                                           |                                                               | -                                              |                                                                                                    |        |
| Digita el Ni<br>autorización<br>con los re | T de la persona qu<br>n. Esta persona debe<br>quisitos para actua                                      | e recibe<br>e cumplir<br>ar como                              |                                                |                                                                                                    |        |

(El archivo debe estar en formato PDF y

| Nit de la persona que recibe autorizacion: * | Nombres y apellidos / Razón social del apoderado: |  |
|----------------------------------------------|---------------------------------------------------|--|
| Escribe nit I                                |                                                   |  |
|                                              |                                                   |  |
|                                              |                                                   |  |
|                                              |                                                   |  |
| Adjuntar documento                           |                                                   |  |
| Adjuntar documento<br>Fecha de documento: *  | Total de folios: *                                |  |

Nota: : Para participar como postor como persona natural, debes cumplir con los siguientes requisitos:

- 1. Estar inscrito en el RUT con la responsabilidad del Impuesto de Renta y complementario régimen ordinario, o en el Régimen Simple de Tributación (RST).
- Estar inscrito en el RUT como postor para remate de bienes a cargo de la DIAN. Para ello, en la sección "Estado y Beneficio" del RUT, debe contar con el código 104 en la casilla 89, de lo contrario no podrá acceder a la herramienta.
- 3. Contar con la firma electrónica otorgada por la DIAN
- 4. Tener actualizado el correo electrónico en el RUT, Adicional a lo anterior deberás cumplir

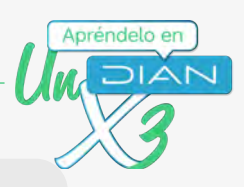

con los siguientes requisitos si participarás en la postura como persona jurídica:

- 5. Acreditar la calidad en que se actúa (representante legal)
- 6. También deberás acreditar que el representante legal esté autorizado para licitar y comprometer la sociedad por el valor de la oferta. El certificado de existencia y representación legal debe tener fecha de expedición no mayor a 1 mes.
- Y si vas a actuar como apoderado, debes tener presente:
- 7. Acreditar la calidad en que se actúa (apoderado)
- 8. En el poder debe estar expresa la facultad para licitar.
- 9. Cuando el poder sea otorgado por persona jurídica, acreditar la facultad del poderdante.

| "Autorizar". Asignación de permisos 2Qué uso y alcance tendrá el poder que vas a otorgar?                                             |
|----------------------------------------------------------------------------------------------------|
| 2Qué uso y alcance tendrá el poder que vas a otorgar?                                                                                 |
| Postulación y audiencia a cualquier remate     Postulación y audiencia a uno o varios remates     específicos     remates específicos |

Nota: Puedes otorgar poder para:

- 1. Postulación y audiencia a cualquier remate.
- 2. Postulación y audiencia a uno o varios remates específicos (si eliges esta opción debes seleccionar para que audiencia(s) de remate otorgas el poder.
- 3. Participación en audiencia de uno o varios remates específicos (si eliges está opción el apoderado podrá participar de la audiencia más no realizar la postura).

Al finalizar el proceso, podrás validar los datos de las autorizaciones otorgadas.

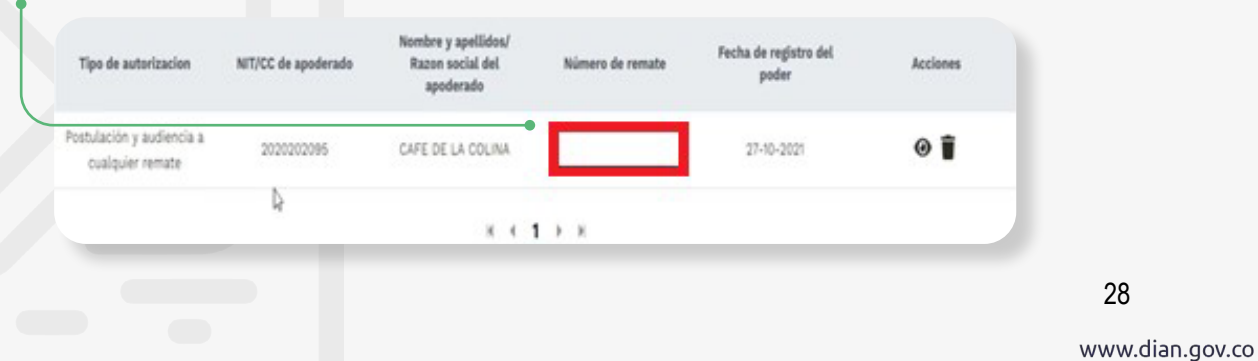

🚯 Facebook/diancol 🖸 Dian 💟 @DianColombia 💼 diancolombia 💽 DianColombia

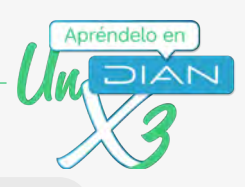

Nota: Puedes otorgar poder para:

- 1. Postulación y audiencia a cualquier remate.
- 2. Postulación y audiencia a uno o varios remates específicos (si eliges esta opción debes seleccionar para que audiencia(s) de remate otorgas el poder.
- 3. Participación en audiencia de uno o varios remates específicos (si eliges está opción el apoderado podrá participar de la audiencia más no realizar la postura).

## Segunda parte - Realizar la oferta a una audiencia de remate como apoderado

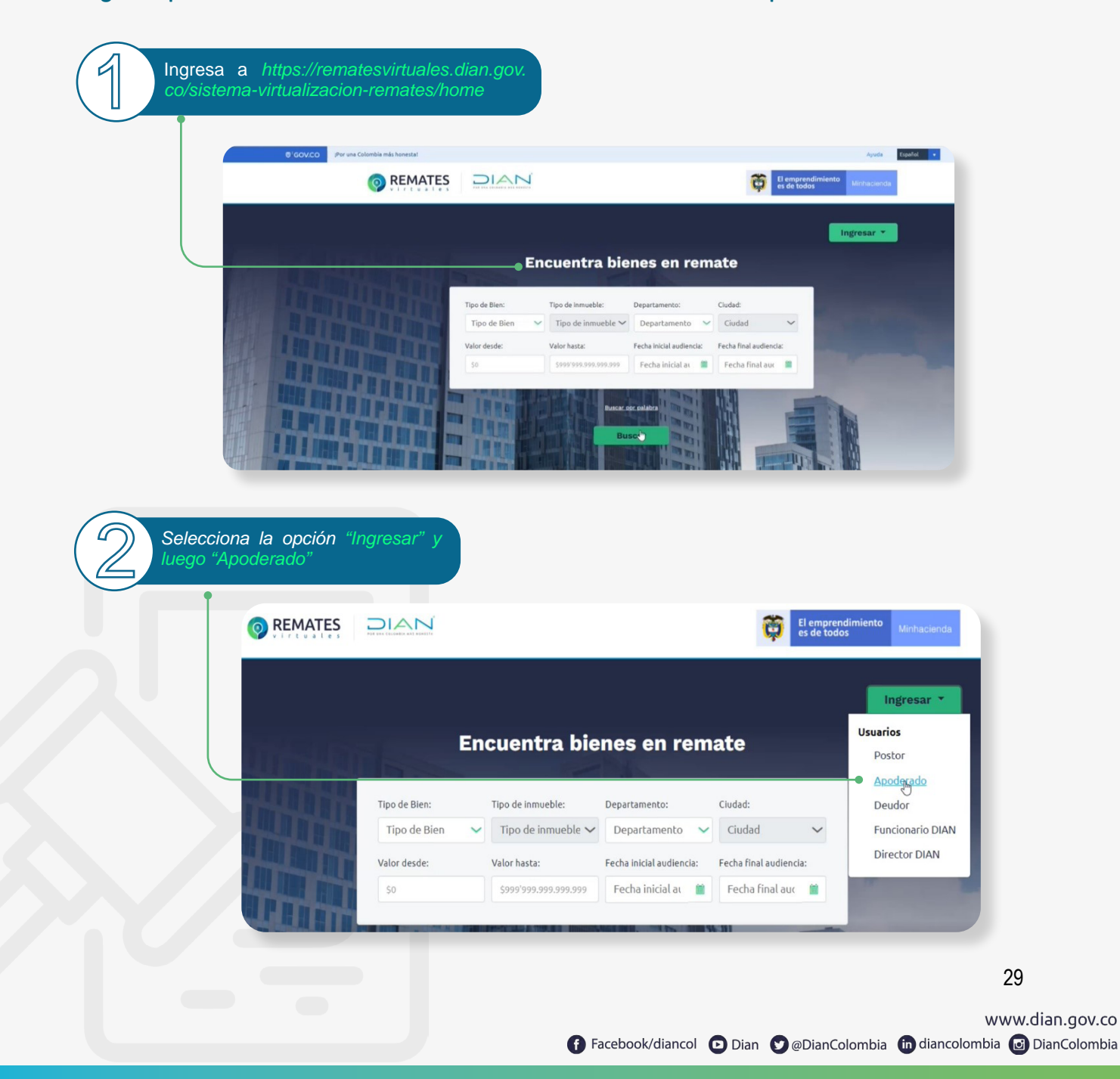

#### Paso a paso Presentación de oferta en la Herramienta Remate Virtual

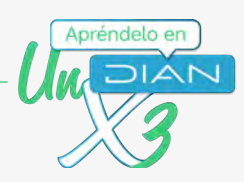

<u>گ</u>ې

Ingresa los datos para autenticación (son los mismos utilizados para ingresar al Portal Transaccional)

| Para ingresar a s<br>datos |
|----------------------------|
| NIT                        |
| NIT                        |
|                            |
|                            |
| 900374601                  |
|                            |
| Cédula de ciud             |
|                            |
| 2020202096                 |
|                            |
| UHJ1ZWJhczly               |
|                            |

| NIT                  | * |
|----------------------|---|
| 900374601            |   |
| Cédula de ciudadanía |   |
| 2020202096           |   |
| UHJ1ZWJhczIwMjA=     | 0 |

Realiza la búsqueda de la audiencia de remate de interés mediante el uso de los filtros en la opción "Encuentra bienes en remate"

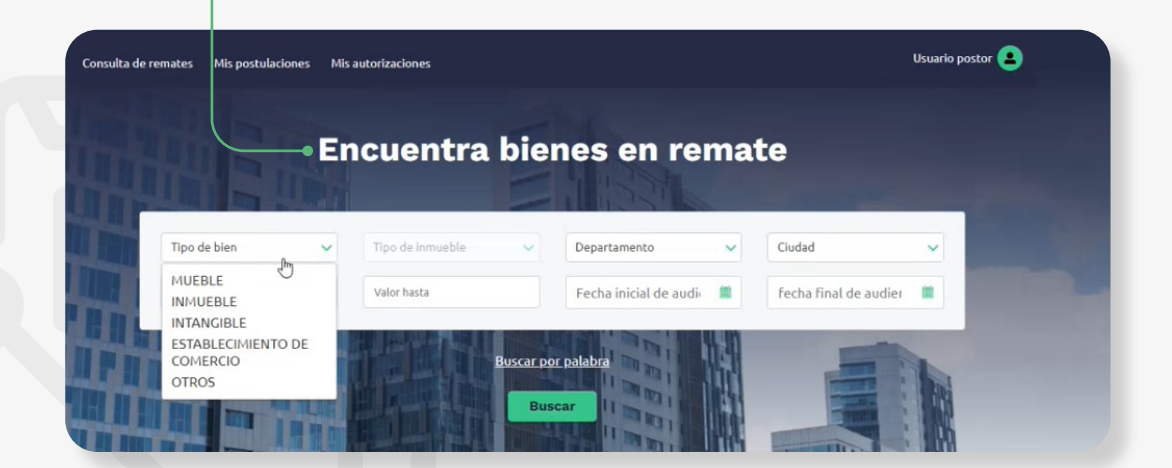

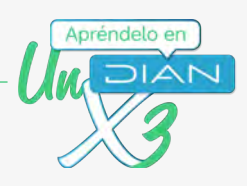

O dirígete al final de la página inicial, en donde se relacionarán las próximas audiencias.

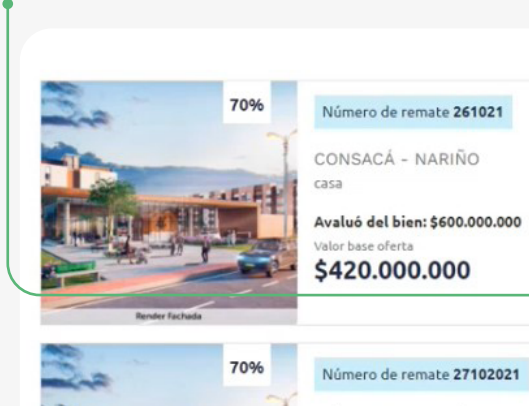

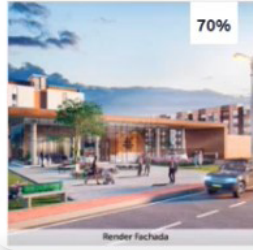

Ingresa a la audiencia de remate de tu

interés, haciendo clic en "ver

CÓRDOBA - NARIÑO lote

CÓRDOBA - NARIÑO

28-10-2021 ----\$490.000.000

10:00

Avaluó del bien: \$700.000.000 alor base oferta \$490.000.000

Hora de audiencia 10:00

Próximas audiencias

Ordenar Por

Fecha de audiencia 27-10-2021

Hora de audiencia

Ver

Ver

Fecha de audiencia

28-10-2021

08:45

Al ingresar, podrás conocer toda la información del remate de tu interés.

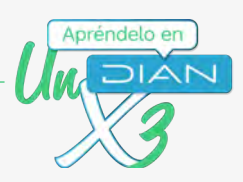

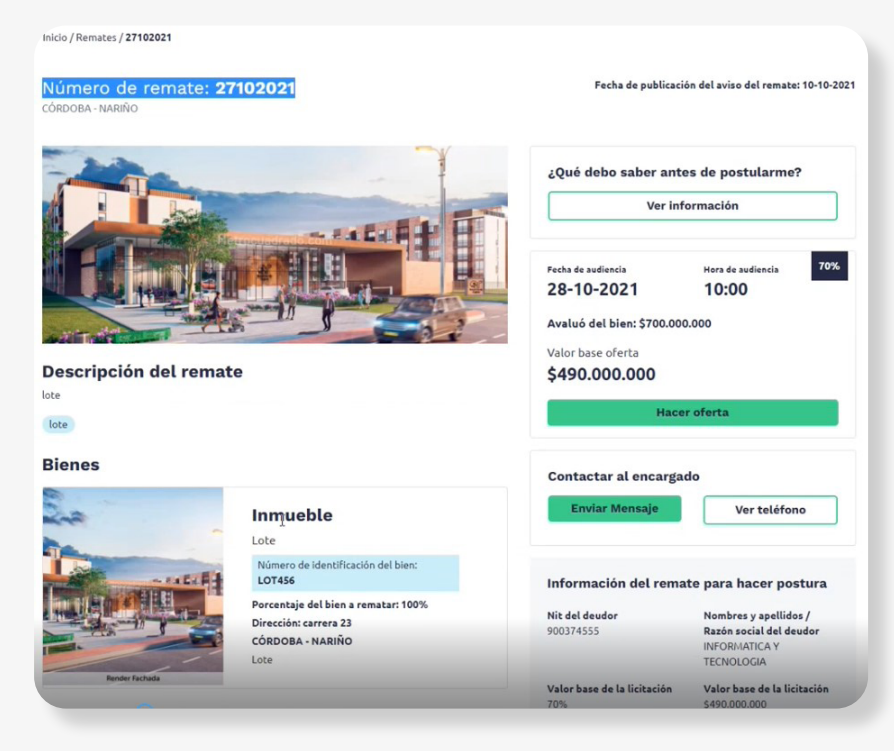

Haz clic en "Ver información" para conocer los detalles del remate antes de realizar la oferta

| Número de remate: 27102021<br>córdoba-Nariño | Fecha de publicación del aviso del remate: 10-10-2021        |
|----------------------------------------------|--------------------------------------------------------------|
|                                              | ¿Qué debo saber antes de postularme?<br>Ver información      |
|                                              | Fecha de audiencia Hora de audiencia 70%<br>28-10-2021 10:00 |
|                                              | Avaluó del bien: \$700.000.000                               |
| Descripción del remate                       | \$490.000.000                                                |
| lote                                         | Hacer oferta                                                 |

f Facebook/diancol 🖸 Dian 💟 @DianColombia in diancolombia 🙆 DianColombia

www.dian.gov.co

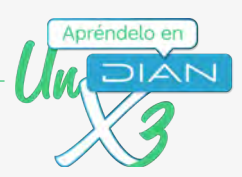

Allí encontrarás la información básica para realizar la constitución del depósito judicial con el valor base para hacer postura.

| Si deseas postularte en el remate de un bien, primero debe                                | s constituir el(los) depósito(s) judicial(es) con el valor | base para hacer postura.      |
|-------------------------------------------------------------------------------------------|------------------------------------------------------------|-------------------------------|
| ¿Dónde realizó la consignación?                                                           |                                                            |                               |
| En el Banco Agrario<br>Número de cuenta (depósito judicial): <b>520019193001</b>          |                                                            |                               |
| ;Importante! La persona autorizada para ser postor(a) e                                   | s la que se registre como consignante del depósito.        |                               |
| ¿Qué información debo presentar?<br>La información para realizar el depósito judicial es: |                                                            |                               |
| Información del remate                                                                    |                                                            |                               |
| Valor base de postura<br>\$280.000.000                                                    | Dirección seccional<br>Impuestos y Aduanas de Pasto        | Número del remate<br>27102021 |
| Fecha de publicación<br>10/10/2021                                                        | Número de expediente<br>2710202134                         | Fecha de remate<br>28/10/2021 |
| Hora de remate<br>10:00                                                                   |                                                            |                               |
| Información del demandante                                                                |                                                            |                               |
| Razón social                                                                              | NIT                                                        | D.V                           |
| Direccion de Impuestos y Aduanas Nacionales                                               | 800.197.268                                                | 4                             |
| Información del demandado                                                                 |                                                            |                               |
| Razón social<br>INFORMATICA Y TECNOLOGIA                                                  |                                                            |                               |
| NIT                                                                                       |                                                            |                               |
|                                                                                           |                                                            |                               |

Después de constituir el depósito judicial con el valor base para la oferta, escanea el depósito, ingresa a la audiencia y haz clic en "Hacer oferta"

|                       | Ver información                      |     |
|-----------------------|--------------------------------------|-----|
|                       | Fecha de audiencia Hora de audiencia | 70% |
|                       | 28-10-2021 10:00                     |     |
|                       | Avaluó del bien: \$700.000.000       |     |
|                       | Valor base oferta                    |     |
| escripción del remate | \$490,000,000                        |     |
| e                     |                                      |     |
|                       | Hacer oferta                         |     |

Información para crear el depósito judicial

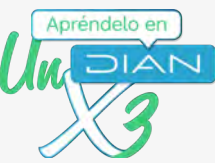

|                   | Número<br>Información de<br>Valor de la ofer<br>5500,000,000<br>Persona que r<br>Selecciona el n<br>Seleccione el 1 | de remate: 2<br>la oferta > Confirmació<br>ta: *<br>representa<br>mbre de la persona qu<br>Nombre                                                                                                    | t <b>7102021</b><br>n de la oferta<br>se representa en está postul                                                                                                    | ación: *                                                                                                    |                                                                                                    | Fecha de au<br>28-10-20<br>Avaluó d<br>Valor bas<br>\$490,<br>Valor bas<br>\$280, | dencia Mora de audencia<br>21 10:00:00<br>el bien: \$700,000,000<br>e oferta<br>000,000<br>ae de postura<br>000,000 | ia 70% |
|-------------------|----------------------------------------------------------------------------------------------------|----------------------------------------------------------------------------------------------------|----------------------------------------------------------------------------------------------------|----------------------------------------------------------------------------------------------------|----------------------------------------------------------------------------------------------------|-----------------------------------------------------------------------------------|----------------------------------------------------------------------------------------------------|--------|
| _                 |                                                                                                    |                                                                                                    |                                                                                                    |                                                                                                    |                                                                                                    |                                                                                   |                                                                                                    |        |
| Digita l<br>así:  | a inform                                                                                                    | ación relacio                                                                                                    | onada con el d                                                                                                    | lepósito ju                                                                                                    | dicial para                                                                                                    | a realizar la                                                                     | a oferta,                                                                                                    |        |
| · · ·             |                                                                                                    |                                                                                                    |                                                                                                    |                                                                                                    |                                                                                                    |                                                                                   |                                                                                                    |        |
| •                 | Número                                                                                                    | de auto que                                                                                                    | ordena el rem                                                                                                    | ate                                                                                                    |                                                                                                    |                                                                                   |                                                                                                    |        |
| :                 | Número<br>NIT del o<br>Número                                                                                       | de auto que<br>deudor<br>de depósito                                                                                                    | e ordena el rem<br>judicial (consti                                                                                                    | ate<br>ituido en e                                                                                                  | el Banco A                                                                                                    | grario)                                                                           |                                                                                                    |        |
|                   | Número<br>NIT del o<br>Número<br>Valor de                                                                           | de auto que<br>deudor<br>de depósito<br>I depósito ju                                                                                                    | e ordena el rem<br>judicial (consti<br>dicial constituio                                                                                                    | nate<br>ituido en e<br>do                                                                                           | el Banco A                                                                                                    | grario)                                                                           |                                                                                                    |        |
| Los nu            | Número<br>NIT del o<br>Número<br>Valor de<br>merales<br>oción" de                                                   | de auto que<br>deudor<br>de depósito<br>l depósito ju<br>1 y 2 pue<br>la audiencia                                                                                                    | e ordena el rem<br>judicial (consti<br>idicial constituio<br>den ser valida<br>a de remate vir                                                                                                    | ate<br>ituido en e<br>do<br>ados prev<br>tual (paso                                                                 | el Banco A<br>iamente e<br>o 6 de este                                                                                | grario)<br>en la secc<br>document                                                 | ión "ver<br>to)                                                                                                    |        |
| Los nu<br>informa | Número<br>NIT del o<br>Número<br>Valor de<br>merales<br>oción" de                                                   | de auto que<br>deudor<br>de depósito<br>l depósito ju<br>1 y 2 pue<br>la audiencia                                                                                                    | e ordena el rem<br>judicial (consti<br>dicial constituio<br>den ser valida<br>a de remate vir                                                                                                    | nate<br>ituido en e<br>do<br>ados prev<br>tual (pasc                                                                | el Banco A<br>iamente e<br>o 6 de este                                                                                | grario)<br>en la secci<br>e document                                              | ión "ver<br>to)                                                                                                    |        |
| Los nu<br>informa | Número<br>NIT del d<br>Número<br>Valor de<br>merales<br>nción" de                                                   | de auto que<br>deudor<br>de depósito<br>I depósito ju<br>1 y 2 pue<br>la audiencia                                                                                                    | e ordena el rem<br>judicial (consti<br>idicial constituio<br>den ser valida<br>a de remate vir                                                                                                    | nate<br>ituido en e<br>do<br>ados prev<br>tual (paso                                                                | el Banco A<br>iamente e<br>o 6 de este                                                                                | grario)<br>en la secc<br>e document                                               | ión "ver<br>to)                                                                                                    |        |
| Los nu<br>informa | Número<br>NIT del d<br>Número<br>Valor de<br>merales<br>nción" de                                                   | de auto que<br>deudor<br>de depósito<br>l depósito ju<br>1 y 2 pue<br>la audiencia<br>Depósitos judicia<br>Selecciona los dep                                                                                                    | e ordena el rem<br>judicial (consti<br>idicial constituio<br>den ser valida<br>a de remate vir                                                                                                    | nate<br>ituido en e<br>do<br>ados prev<br>tual (pasc<br>salizar ofertas<br>ta                                       | el Banco A<br>iamente e<br>o 6 de este                                                                                | grario)<br>en la secci<br>document                                                | ión "ver<br>to)                                                                                                    |        |
| Los nu<br>informa | Número<br>NIT del d<br>Número<br>Valor de<br>merales<br>oción" de                                                   | de auto que<br>deudor<br>de depósito<br>l depósito ju<br>1 y 2 pue<br>la audiencia<br>Depósitos judicia<br>Selecciona los dep                                                                                                    | e ordena el rem<br>o judicial (consti<br>udicial constituio<br>den ser valida<br>a de remate vir                                                                                                    | nate<br>ituido en e<br>do<br>ados prev<br>tual (paso<br>tual (paso                                                  | el Banco A<br>iamente e<br>o 6 de este                                                                                | grario)<br>en la secci<br>e document                                              | ión "ver<br>to)                                                                                                    |        |
| Los nu<br>informa | Número<br>NIT del o<br>Número<br>Valor de<br>merales<br>ición" de                                                   | de auto que<br>deudor<br>de depósito<br>l depósito ju<br>1 y 2 pue<br>la audiencia<br>Depósitos judicia<br>Selecciona los dep<br>(+) Agregar de                                                                                  | e ordena el rem<br>o judicial (consti<br>udicial constituio<br>den ser valida<br>a de remate vir<br>eles constituidos para re<br>pósito de manera m                                                                                                    | nate<br>ituido en e<br>do<br>ados prev<br>tual (paso<br>tual anual                                                  | el Banco A<br>iamente e<br>o 6 de este                                                                                | grario)<br>en la secc<br>e document                                               | ión "ver<br>to)                                                                                                    |        |
| Los nu<br>informa | Número<br>NIT del d<br>Número<br>Valor de<br>merales<br>nción" de                                                   | de auto que<br>deudor<br>de depósito<br>l depósito ju<br>1 y 2 pue<br>la audiencia<br>Depósitos judicia<br>Selecciona los dep<br>(+) Agregar de<br>Número de auto que                                                            | e ordena el rem<br>o judicial (consti<br>udicial constituio<br>den ser valida<br>a de remate vir<br>ales constituidos para re<br>pósitos para realizar ofert<br>apósito de manera m                                                                               | nate<br>ituido en e<br>do<br>ados prev<br>tual (paso<br>alizar ofertas<br>ta<br>anual                               | el Banco A<br>iamente e<br>o 6 de este                                                                                | grario)<br>en la secci<br>e document                                              | ión "ver<br>to)                                                                                                    |        |
| Los nu<br>informa | Número<br>NIT del o<br>Número<br>Valor de<br>merales<br>Icción" de                                                  | de auto que<br>deudor<br>de depósito<br>l depósito jui<br>1 y 2 pue<br>la audiencia<br>Depósitos judicia<br>Selecciona los dep<br>$\widehat{}$ Agregar de<br>Número de auto que                                                  | e ordena el rem<br>o judicial (consti<br>udicial constituio<br>den ser valida<br>a de remate vir<br>oles constituidos para re<br>pósitos para realizar ofert<br>epósito de manera m<br>cordena el remate: *                                                       | ate<br>ituido en e<br>do<br>ados prev<br>tual (paso<br>salizar ofertas<br>ta<br>sanual                              | el Banco A<br>jamente e<br>o 6 de este<br>dor: *                                                                      | grario)<br>en la secc<br>e document                                               | ión "ver<br>to)                                                                                                    |        |
| Los nu<br>informa | Número<br>NIT del o<br>Número<br>Valor de<br>merales<br>nción" de                                                   | de auto que<br>deudor<br>de depósito<br>l depósito ju<br>1 y 2 pue<br>la audiencia<br>Depósitos judicia<br>Selecciona los dep<br>(+) Agregar de<br>Número de auto que<br>Escribe el número de                                    | e ordena el rem<br>o judicial (consti<br>udicial constituio<br>den ser valida<br>a de remate vir<br>ales constituidos para re<br>pósitos para realizar ofert<br>epósito de manera m<br>ordena el remate: *                                                        | ados prev<br>do prev<br>tual (pasc<br>alizar ofertas<br>ta<br>anual<br>NIT del deu<br>Valor del d                   | el Banco A<br>iamente e<br>o 6 de este<br>dor: *                                                                      | grario)<br>en la secci<br>document                                                | ión "ver<br>to)                                                                                                    |        |
| Los nu<br>informa | Número<br>NIT del o<br>Número<br>Valor de<br>merales<br>ición" de                                                   | de auto que<br>deudor<br>de depósito<br>l depósito jui<br>1 y 2 pue<br>la audiencia<br>Selecciona los dep<br>• Agregar de<br>Número de auto que<br>Escribe el número<br>Sumero de depósito                                       | e ordena el rem<br>o judicial (consti<br>udicial constituio<br>den ser valida<br>a de remate vir<br>oles constituidos para re<br>pósitos para realizar ofert<br>epósito de manera m<br>ordena el remate: *<br>fe auto                                             | ate<br>ituido en e<br>do<br>ados prev<br>tual (paso<br>talizar ofertas<br>ta<br>nanual<br>Escribe el<br>Valor del d | el Banco A<br>jamente e<br>o 6 de este<br>dor: *<br>NIT del deudor:<br>epósito judicial: *<br>valor del depósito judi | grario)<br>en la secci<br>e document                                              | ión "ver<br>to)                                                                                                    |        |
| Los nu<br>informa | Número<br>NIT del o<br>Número<br>Valor de<br>merales<br>nción" de                                                   | de auto que<br>deudor<br>de depósito<br>l depósito jui<br>1 y 2 pue<br>la audiencia<br>Selecciona los dep                                                                                                    | e ordena el rem<br>o judicial (consti<br>udicial constituio<br>den ser valida<br>a de remate vir<br>eles constituidos para re<br>pósitos para realizar ofert<br>epósito de manera m<br>e ordena el remate: *<br>fe auto<br>o judicial: *<br>del depósito judicial | ados prev<br>do sprev<br>tual (paso<br>alizar ofertas<br>ta<br>anual<br>NIT del des<br>Escribe el<br>Sanuel         | el Banco A<br>iamente e<br>o 6 de este<br>dor: *<br>NIT del deudor<br>epósito judicial: *<br>valor del depósito ju    | grario)<br>en la secc<br>e document                                               | ión "ver<br>o)                                                                                                    |        |
| Los nu<br>informa | Número<br>NIT del o<br>Número<br>Valor de<br>merales<br>oción" de                                                   | de auto que<br>deudor<br>de depósito<br>l depósito ju<br>1 y 2 pue<br>la audiencia<br>Depósitos judicia<br>Selecciona los dep<br>(•) Agregar de<br>Número de auto que<br>Escribe el número<br>Lescribe el número<br>+ Cargar dep | e ordena el rem<br>o judicial (consti<br>udicial constituio<br>a den ser valida<br>a de remate vir<br>eles constituidos para re<br>pósitos para realizar ofert<br>opósito de manera m<br>e ordena el remate: *<br>de auto                                         | ados prev<br>ados prev<br>tual (paso<br>alizar ofertas<br>ta<br>anual<br>NIT del dec<br>Escribe el                  | el Banco A<br>jamente e<br>o 6 de este<br>dor: *<br>NIT del deudor:<br>epósito judicial: *<br>valor del depósito ju   | grario)<br>en la secci<br>document                                                | ión "ver<br>to)                                                                                                    |        |

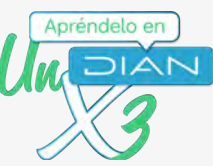

| (El arch<br>4MB.)       | ivo debe estar en formato P                                                                                                    | DF y tamaño inferior a                                                                                                    |                                |
|-------------------------|----------------------------------------------------------------------------------------------------|----------------------------------------------------------------------------------------------------|--------------------------------|
|                         |                                                                                                    | Depósitos judiciales constituidos para re                                                                                                    | alizar ofertas                 |
|                         |                                                                                                    | Selecciona los depósitos para realizar ofert                                                                                                    | ta                             |
|                         |                                                                                                    | + Agregar depósito de manera m                                                                                                    | anual                          |
|                         |                                                                                                    | Número de auto que ordena el remate: *                                                                                                    | NIT del deudor: *              |
|                         |                                                                                                    | 27102021                                                                                                    | 900374555                      |
|                         |                                                                                                    | Número de depósito judicial: "                                                                                                    | Valor del depósito judicial: * |
|                         |                                                                                                    | 400100002525251                                                                                                    | \$280,000,000                  |
|                         |                                                                                                    | + Cargar depósito                                                                                                    |                                |
|                         |                                                                                                    | E ×                                                                                                    | c                              |
|                         |                                                                                                    | Número de auto: 27102021                                                                                                    |                                |
|                         |                                                                                                    | Nín deudoi: 900374555<br>Número depósito judicial:                                                                                              |                                |
|                         |                                                                                                    | Valor depósito judicial: \$                                                                                                    |                                |
|                         |                                                                                                    |                                                                                                    |                                |
|                         |                                                                                                    | Total valor depositado: <b>\$0</b>                                                                                                    |                                |
|                         |                                                                                                    |                                                                                                    |                                |
|                         |                                                                                                    |                                                                                                    |                                |
|                         |                                                                                                    | Continuar                                                                                                    |                                |
| _                       |                                                                                                    | Continuar                                                                                                    |                                |
|                         | la cargar al danácita judicial                                                                                                    | Continuar                                                                                                    |                                |
| Luego d                 | e cargar el depósito judicial<br>s de manera manual"                                                                                                    | Continuar<br>, haz clic en "Agregar                                                                                                    |                                |
| Luego d<br>depósito     | e cargar el depósito judicial<br>s de manera manual"                                                                                                    | Continuar<br>, haz clic en "Agregar                                                                                                    |                                |
| ] ] Luego d<br>depósito | le cargar el depósito judicial<br>s de manera manual"                                                                                                    | Continuar<br>, haz clic en "Agregar                                                                                                    |                                |
| Luego d<br>depósito     | le cargar el depósito judicial<br>s de manera manual"<br>Depósitos judiciales constituidos para real<br>Selerciona los denósitos para realizar oferta                                                                                                    | Continuar<br>, haz clic en "Agregar<br>alizar ofertas                                                                                           |                                |
| ] ] Luego d<br>depósito | e cargar el depósito judicial<br>s de manera manual"<br>Depósitos judiciales constituidos para rea<br>Selecciona los depósitos para realizar oferto                                                                                                    | Continuar<br>, haz clic en "Agregar<br>alizar ofertas                                                                                           |                                |
| Luego d<br>depósito     | e cargar el depósito judicial<br>s de manera manual"<br>Depósitos judiciales constituidos para rea<br>Selecciona los depósitos para realizar oferta                                                                                                    | Continuar<br>, haz clic en "Agregar<br>alizar ofertas                                                                                           |                                |
| Luego d<br>depósito     | e cargar el depósito judicial<br>s de manera manual"<br>Depósitos judiciales constituidos para rea<br>Selecciona los depósitos para realizar oferta<br>€ Agregar degrósito de manera ma                                                                                                    | Continuar<br>, haz clic en "Agregar<br>alizar ofertas                                                                                           |                                |
| Luego d<br>depósito     | e cargar el depósito judicial<br>s de manera manual"<br>Depósitos judiciales constituidos para rea<br>Selecciona los depósitos para realizar oferta<br>O Agregar degósito de manera ma<br>Número de auto que ordena el remate: *                                                                                                    | Continuar<br>, haz clic en "Agregar<br>dizar ofertas                                                                                            |                                |
| Luego d<br>depósito     | e cargar el depósito judicial<br>s de manera manual"<br>Depósitos judiciales constituidos para rea<br>Selecciona los depósitos para realizar oferta<br>• Agregar degrósito de manera ma<br>Número de auto que ordena el remate: *<br>27102021                                                                                                    | Continuar<br>, haz clic en "Agregar<br>alizar ofertas<br>anual<br>NIT del deudor: *<br>900374555                                                |                                |
| Luego d<br>depósito     | e cargar el depósito judicial<br>s de manera manual"<br>Depósitos judiciales constituidos para rea<br>Selecciona los depósitos para realizar oferta<br>€ Agregar degiósito de manera ma<br>Número de auto que ordena el remate: *<br>27102021<br>Número de depósito judicial: *                                                                   | Continuar<br>, haz clic en "Agregar<br>alizar ofertas<br>a<br>nual<br>NIT del deudor: "<br>900374555<br>Valor del depósito judiciai: "          |                                |
| Luego d<br>depósito     | e cargar el depósito judicial<br>s de manera manual"<br>Depósitos judiciales constituidos para rea<br>Selecciona los depósitos para realizar oferta<br>€ Agregar degiósito de manera ma<br>Número de auto que ordena el remate: *<br>27102021<br>Número de depósito judicial: *<br>400100001212129                                                | Continuar Continuar Alizar ofertas NIT del deudor: * 900374555 Valor del depósito judicial: * 5280,000,000                                      |                                |
| Luego d<br>depósito     | e cargar el depósito judicial<br>s de manera manual"<br>Depósitos judiciales constituidos para real<br>Selecciona los depósitos para realizar oferta<br>elecciona los depósitos para realizar oferta<br>Agregar degósito de manera ma<br>Número de auto que ordena el remate:*<br>27102021<br>Número de depósito judicial:*<br>400100001212129    | Continuar<br>haz clic en "Agregar<br>dizar ofertas<br>nuual<br>NIT del deudor: *<br>900374555<br>Valor del depósito judicial: *<br>5280,000,000 |                                |
| 1 Luego d<br>depósito   | e cargar el depósito judicial<br>s de manera manual"<br>Depósitos judiciales constituidos para rea<br>Selecciona los depósitos para realizar oferta<br>€ Agregar degrésito de manera ma<br>Número de auto que ordena el remate: *<br>27102021<br>Número de depósito judicial: *<br>400100001212129<br>€ Cargar depósito                           | Continuar<br>haz clic en "Agregar<br>dizar ofertas<br>nual<br>NIT del deudor: *<br>900374555<br>Valor del depósito judicial: *<br>\$280,000,000 |                                |
| 1 Luego d<br>depósito   | e cargar el depósito judicial<br>s de manera manual"<br>Depósitos judiciales constituidos para rea<br>Selecciona los depósitos para realizar oferta                                                                                                    | Continuar Anaz clic en "Agregar Anual NIT del deudor: * 900374555 Valor del depósito judicial: * 5280,000,000                                   |                                |
| Luego d<br>depósito     | e cargar el depósito judicial<br>s de manera manual"<br>Depósitos judiciales constituidos para rea<br>Selecciona los depósitos para realizar oferta<br>el el el el el el el el el el el el el e                                                                                                    | Continuar A haz clic en "Agregar Alizar ofertas Anual NIT del deudor: * 900374555 Valor del depósito judiclai: * 5280,000,000                   |                                |
| Luego d<br>depósito     | e cargar el depósito judicial<br>s de manera manual"<br>Depósitos judiciales constituidos para rea<br>Selecciona los depósitos para realizar oferta<br>€ Agregar degósito de manera ma<br>Número de auto que ordena el remate: *<br>27102021<br>Número de depósito judicial: *<br>400100001212129<br>+ Cargar depósito<br>@ 3 Otros archivo_1.pdf | Continuar  A haz clic en "Agregar  Auual  NIT del deudor: *  900374555  Valor del depósito judicial: *  5280,000,000                            |                                |
| 1 Luego d<br>depósito   | e cargar el depósito judicial<br>s de manera manual"<br>Depósitos judiciales constituidos para real<br>Selecciona los depósitos para realizar oferta                                                                                                    | Continuar  A haz clic en "Agregar  Ilizar ofertas  NIT del deudor: * 900374555 Valor del depósito judiciai: * 5280,000,000                      |                                |
| 1 Luego d<br>depósito   | e cargar el depósito judicial<br>s de manera manual"<br>Depósitos judiciales constituidos para rea<br>Selecciona los depósitos para realizar oferta                                                                                                    | Continuar  , haz clic en "Agregar  alizer ofertas  anual  NIT del deudor: *  900374555 Valor del depósito judicial: *  5280,000,000             |                                |
| 1 Luego d<br>depósito   | e cargar el depósito judicial<br>s de manera manual"<br>Depósitos judiciales constituidos para rea<br>Selecciona los depósitos para realizar oferta                                                                                                    | Continuar Anaz clic en "Agregar Alizar ofertas Anual NIT del deudor: * 900374555 Valor del depósito judicial: * 5280,000,000                    |                                |

### Paso a paso Presentación de oferta en la Herramienta Remate Virtual

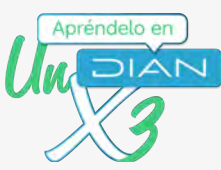

|             | Depósitos judiciales constituidos para re<br>Selecciona los depósitos para realizar ofer<br>NIT deudor: 900374555<br>Número depósito judicial: 4001000012127<br>Valor depósito judicial: \$280,000,000 | ealizar ofertas<br>Ita<br>129  |
|-------------|----------------------------------------------------------------------------------------------------|--------------------------------|
|             | + Agregar depósito de manera n                                                                                                    | nanual                         |
|             | Número de auto que ordena el remate: *                                                                                                    | NIT del deudor: *              |
|             | Escribe el número de auto                                                                                                    | Escribe el NIT del deudor      |
|             | Número de depósito judicial: *                                                                                                    | Valor del depósito judicial: * |
|             |                                                                                                    |                                |
| Ahora, ha   | az clic en continuar, al finalizar la página                                                                                                    | 2.                             |
| 3 Ahora, he | az clic en continuar, al finalizar la página<br>Número de auto:<br>NIT deudor:<br>Número depósito judicial:<br>Valor depósito judicial: \$                                                             | 2                              |
| 3 Ahora, he | az clic en continuar, al finalizar la página<br>Número de auto:<br>NiT deudor:<br>Número depósito judicial:<br>Valor depósito judicial: \$                                                             | 2                              |
| 3 Ahora, h  | Az clic en continuar, al finalizar la página<br>Número de auto:<br>NIT deudor:<br>Número depósito judicial:<br>Valor depósito judicial:<br>Valor depósito judicial: \$                                 | 2.000,000                      |

f Facebook/diancol 🖸 Dian 👽 @DianColombia 🛅 diancolombia 🙆 DianColombia

www.dian.gov.co

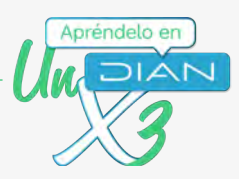

Al hacer clic en continuar, la herramienta te permitirá visualizar el resumen de la oferta de la persona que representas. Puedes editarla si es necesario, de lo contrario, pulsa clic en continuar.

Información de la oferta > Confirmación de la oferta

\$500,000,000

Persona que representa

PEPITO PEREZ

Depósitos judiciales constituidos para realizar ofertas

NIT deudor: 900374555 Nit del postor: 2020202063 Número depósito judicial: 4637489594 Valor depósito judicial: **\$280,000,000**  Avaluó del bien: \$700,000,000

Valor base oferta **\$490,000,000** 

Valor base de postura **\$280,000,000** 

ntal valor depositado: **\$280,000,000** 

(15)

El sistema te generará la oferta para el remate, la cual quedará formalizada con la firma electrónica. Por lo tanto, haz clic en "Eirmor"

| Datos General                | es                      |                                             |                                          |
|------------------------------|-------------------------|---------------------------------------------|------------------------------------------|
| Fecha de la post             | ulación                 |                                             | 26-10-2021                               |
| Hora de la postu             | ulación                 |                                             | 15:14:15                                 |
| Valor de la oferi            | ta                      |                                             | \$520,000,000                            |
| Número de auto               | que ordena el remat     | e                                           | 27102021                                 |
| Fecha del auto q             | que ordena el remate    |                                             | 10-10-2021                               |
| Número de expe               | ediente                 |                                             | 27102021                                 |
| Fecha de audien              | cia                     |                                             | 28-10-2021                               |
| Hora de audienc              | ia                      |                                             | 10:00:00                                 |
| Depósitos judi               | iciales                 | ß                                           |                                          |
| Vit del postor<br>2020202093 | NIT deudor<br>900374555 | Número depósito judicial<br>400100001212129 | Valor depósito judicial<br>\$280,000,000 |

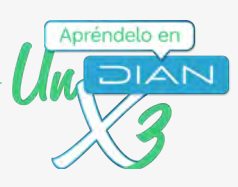

|                                        | Firmar Ø<br>documento                                                                                                    |
|----------------------------------------|----------------------------------------------------------------------------------------------------|
|                                        | Por favor espere, ejecutando tarea.                                                                                                    |
|                                        | Por favor ingrese los siguientes datos para la firma                                                                                                    |
|                                        | Clave dinámica                                                                                                    |
|                                        | ANTQ3NhAw                                                                                                    |
|                                        | ¿No cuenta con una clave dinámica?<br>Podrá solicitar de nuevo una clave dinámica en: 22 seg<br>Contraseña                                                                                                    |
|                                        | ······ •                                                                                                    |
|                                        | Firmar Volver                                                                                                    |
|                                        | documento se encuentre firmado, haz clic en                                                                                                    |
| Después que el d<br>la "X" para cerrar | documento se encuentre firmado, haz clic en<br>r la ventana                                                                                                    |
| Después que el d<br>la "X" para cerrai | documento se encuentre firmado, haz clic en<br>r la ventana                                                                                                    |
| Después que el o<br>la "X" para cerrar | documento se encuentre firmado, haz clic en<br>r la ventana                                                                                                    |
| Después que el<br>la "X" para cerrai   | documento se encuentre firmado, haz clic en<br>r la ventana                                                                                                    |
| Después que el d<br>la "X" para cerrai | documento se encuentre firmado, haz clic en<br>r la ventana                                                                                                    |
| Después que el c<br>la "X" para cerrai | documento se encuentre firmado, haz clic en<br>r la ventana                                                                                                    |
| Después que el c<br>la "X" para cerrar | documento se encuentre firmado, haz clic en<br>ta ventana                                                                                                    |
| Después que el d<br>la "X" para cerrar | documento se encuentre firmado, haz clic en<br>la ventana                                                                                                    |
| Después que el d<br>la "X" para cerrai | documento se encuentre firmado, haz clic en<br>la ventana                                                                                                    |
| Después que el<br>la "X" para cerrai   | characterization of the second second |
| Después que el<br>la "X" para cerrai   | <section-header></section-header>                                                                                                    |

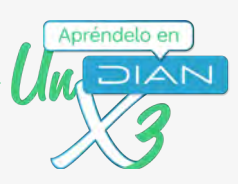

| Al terminar e<br>electrónican | el paso anterio<br>nente. Puedes                               | or, podrás vis<br>s descargarla | ualizar la oferta fi<br>a en PDF.           | rmada                                    |
|-------------------------------|----------------------------------------------------------------|---------------------------------|---------------------------------------------|------------------------------------------|
| T.                            | Fecha del auto q                                               | ue ordena el remate             |                                             | 10-10-2021                               |
|                               | Número de expe                                                 | diente                          |                                             | 27102021                                 |
|                               | Fecha de audieno                                               | cia                             |                                             | 28-10-2021                               |
|                               | Hora de audienci                                               | a                               |                                             | 10:00:00                                 |
|                               | Depósitos judio                                                | ciales                          |                                             |                                          |
|                               | Nit del postor<br>2020202093                                   | NIT deudor<br>900374555         | Número depósito judicial<br>400100001212129 | Valor depósito judicial<br>\$280,000,000 |
|                               | Cécho-2021<br>26-to-2021<br>• Firmade-<br>Firma electrónica re | egistrada en la DIĂN            |                                             |                                          |
|                               | Descarga PDF                                                   | Salir                           |                                             |                                          |

Recibirás un correo electrónico con la confirmación de la presentación de la oferta para la audiencia de remate.

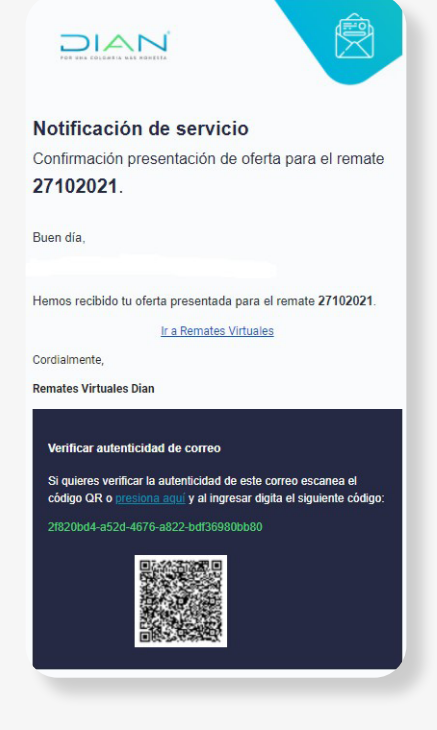

| Paso a paso<br>Presentación de oferta en la Herramienta R       | emate Virtual                                                                                                    |                                          | ndelo en |
|-----------------------------------------------------------------|----------------------------------------------------------------------------------------------------|------------------------------------------|----------|
| Al terminar el paso<br>electrónicamente. F                      | anterior, podrá visualizar la oferta firmada<br><sup>P</sup> uedes descargarla en PDF.                                                                                                    |                                          | 3        |
|                                                                 | Fecha del auto que ordena el remate<br>Número de expediente<br>Fecha de audiencia                                                                                                    | 10-10-2021<br>27102021<br>28-10-2021     |          |
|                                                                 | Hora de audiencia<br>Depósitos judiciales                                                                                                    | 10:00:00                                 |          |
|                                                                 | Nit del postor         NIT deudor         Número depósito judicial           2020202093         900374555         400100001212129                                                                                                    | Valor depósito judicial<br>\$280,000,000 |          |
|                                                                 | Firmade<br>Firma electrónica<br>Firma electrónica registrada en la DIÁN                                                                                                    |                                          |          |
|                                                                 | Descarga PDF Salir                                                                                                    |                                          |          |
| Posterior a la ofert<br>los documentos p<br>corrección, serás n | a, el ejecutor a cargo del proceso validará<br>presentados, en caso de requerir alguna<br>potificado por correo electrónico                                                                                                    |                                          |          |
|                                                                 |                                                                                                    |                                          |          |
|                                                                 | Notificación de servicio<br>Corrección de inconsistencia en documento del<br>remate de auto número 270720212<br>Buen día,                                                                                                    |                                          |          |
|                                                                 | El documento Deposito 1.pdf no cumple con el(ios) siguientes<br>requisitos(s):<br>Debe subsanar el documento                                                                                                    | (5)                                      |          |
|                                                                 | Por favor soluciona la(a) inconsistencia(s) e ingresa a la herramie<br>teonológica de <b>Remates Virtuales de la Dian</b> y carga de nuevo<br>documento con la jo corrección(e) exercida(a), antes de la fecha d<br>audiencia del remate. De lo contrario se entenderá que has desistido<br>participar en el remate.<br><u>Ir a Remates Virtuales</u> | nta<br>el<br>de                          |          |
|                                                                 | Cordialmente,<br>División de Gestión de Recaudo y Cobranzas<br>Verificar autenticidad de correo                                                                                                    |                                          |          |
|                                                                 | Si quieres verificar la autenticidad de este correo escanea el<br>obligo DR o <u>menticar la gui</u> y al ingresar digita el siguente obligo:<br>bid 1500e5-2896-4812-a068-477.850aecb3                                                                                                    |                                          |          |
|                                                                 |                                                                                                    |                                          | 40       |

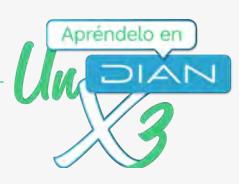

Días antes de la audiencia, recibirás en tu correo un recordatorio. Organiza tu agenda para participar activamente a través de la herramienta de Remate Virtual

|                                                                               | Ν                                                                                        |                                                  | Ê                                      |
|-------------------------------------------------------------------------------|------------------------------------------------------------------------------------------|--------------------------------------------------|----------------------------------------|
| Notificació                                                                   | n de servici                                                                             | o                                                |                                        |
| Recordatorio de                                                               | e audiencia del                                                                          | remate 271                                       | 02021                                  |
| Buen día,                                                                     |                                                                                          |                                                  |                                        |
| Te informamos qu<br>eres postor(a), se<br>10:00.                              | e la audiencia de<br>Ilevará a cabo e                                                    | remate 27102<br>I día 28 octub                   | 02 <mark>1 en l</mark> a<br>ore 2021 a |
| Por lo anterior, con<br>herramienta tecnoló                                   | ntamos con tu pur<br>ògica de Remates Vir                                                | ntual asistencia<br>rtuales de la DIA            | a través d<br>N.                       |
|                                                                               | Ir a Remates Vi                                                                          | <u>irtuales</u>                                  |                                        |
| Cordialmente,                                                                 |                                                                                          |                                                  |                                        |
| Verificar autenti<br>Si quieres verifica<br>código QR o pres<br>4de50376-e0a3 | cidad de correo<br>ar la autenticidad de<br>tiona acuí y al ingre:<br>48a3-8a6c-a2ac74cr | este correo esc:<br>sar digita el sigui<br>e859a | anea el<br>iente código                |

que las

e la

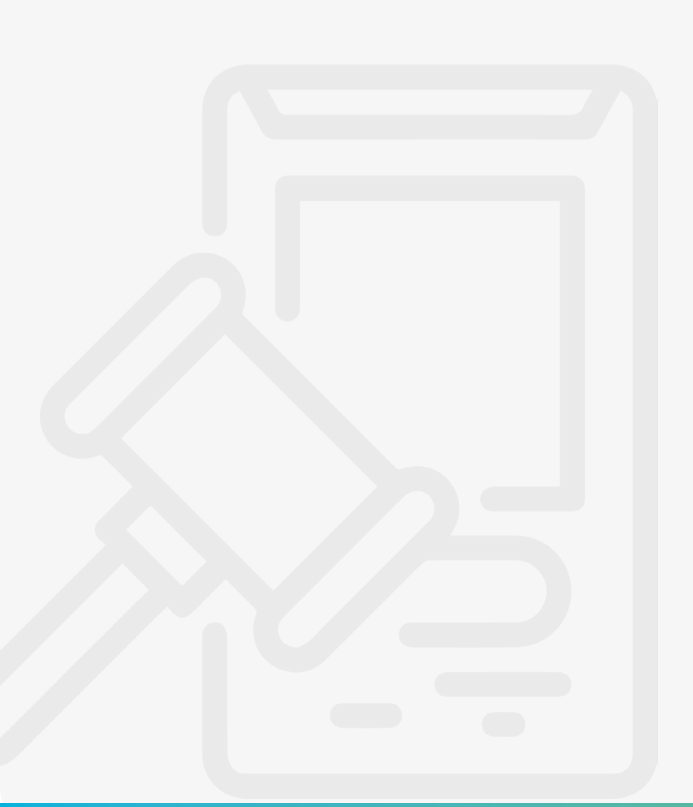